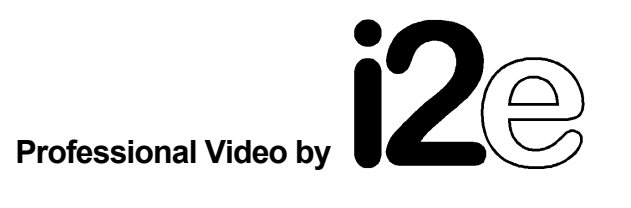

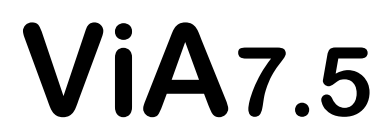

VITC- / Videodaten- Leser Videoeinblendung Typ2

# Einführung

Der **ViA7**.5 liest die nach *SMPTE / EBU* genormten *VITC*-Daten aus einem angelegten Video und führt sie der weiteren Verarbeitung zu. Das kann im einzelnen die Darstellung auf einem externen Display, die Weitergabe an einen Rechner oder, mit Hilfe einer optionalen Videoeinblendung, die sichtbare Einblendung der Informationen im Videobild bedeuten.

Der **ViA7.5** verfügt über besondere Modis, bildbezogene Daten aus den *Userbits* des *VITC*-Signals möglichst einfach an die serielle Schnittstelle zu übertragen. Zur Übertragung größerer Datenmengen mit Hilfe eines Videosignals wurde ein zur *VITC*-Norm leicht modifiziertes Verfahren implementiert.

Dieses Format wird z.B von Generatoren der ViA-Gerätefamilie erzeugt.

# Inhalt

|                                                                                                    | Seite                                                           |
|----------------------------------------------------------------------------------------------------|-----------------------------------------------------------------|
| Allgemeines<br>VITC-Leser<br>Daten-Leser                                                                                                    | <b>3</b><br>3<br>3                                              |
| Anschlüsse und Bedienelemente<br>Frontseite<br>Rückseite<br>Video Ein-/Ausgang<br>Serielle Schnittstelle<br>Stromversorgung<br>GPI<br>Betriebsbereitschaft/Signalgeber<br>DIL-Schalter, Übersicht<br>DIL-Schalter, Beschreibung                  | <b>3</b><br>3<br>4<br>4<br>4<br>5<br>5<br>5<br>5<br>5<br>5<br>6 |
| Betriebsarten<br>VITC-Leser<br>Kommandosbasierende Protokolle<br>Befehlssatz<br>Transparente Userdaten-Übergabe<br>Daten-Leser                                                                                                    | <b>7</b><br>8<br>9<br>10<br>13<br>14                            |
| Videoeinblendung<br>VITC-Einblendung<br>Kommandos<br>Texteinblendung, VT52-Terminal<br>Formate<br>Praktische Vorgehensweise<br>Zeichensatz<br>Kommandos<br>Beispiele                                                                             | <b>15</b><br>15<br>16<br>17<br>18<br>19<br>20<br>21<br>21<br>24 |
| Tabellen         Kommandoliste Binär-Protokoll         Kommandoliste ASCII-Protokoll         Einstellungen des Terminalprograms         Buchsenbelegungen         Steuerzeichen VT52-Terminal         Voreinstellungen         Parameterspeicher | 26<br>29<br>33<br>33<br>34<br>35<br>35<br>35<br>36              |
| Begriffserklärungen<br>Technische Daten                                                                                                    | 36<br>37                                                        |

## VITC - Leser

Das *VITC*-Format ist ein von den Normungsgremien der Fernsehanstalten, *SMPTE* (USA) und *EBU* (Europa), festgelegter Standard.

Er definiert die zugelassenen Zeilen innerhalb der vertikalen Austastlücke, den Pegel der eingeschriebenen Daten und die Formatierung von Zeitmarkierung (*Time*) und Anwenderdaten (*User, Userbits*) innerhalb einer Videozeile.

Neben der Zeitmarkierung einzelner Videobilder können mit Hilfe des *VITC*-Signals pro Bild 4 Byte frei zu definierender Anwenderdaten untergebracht werden. Beide Informationen lassen sich mit Hilfe des **VIA7.5** aus dem Video herauslesen.

Zur Weitergabe von Zeit und Daten verfügt der **ViA7.5** über eine serielle Schnittstelle (*RS232* / *RS422*). Über mehrere Protokolle kann darüber die Kommunikation z.B. mit einem PC/Notebook aufgebaut werden. Hier lassen sich auch externe Displays (z.B. LCD/LED-Großanzeigen) zur Darstellung der gelesenen Daten anschließen.

Optional ist das Gerät mit einer Videoeinblendung auszurüsten, über die Zeit- und Daten-Informationen auch sichtbar im Bild angezeigt werden können.

Mit einer solchen Einblendung ausgerüstet, kann der **ViA7.5** *Standalone* als Leser/Einblender betrieben werden.

Mit einem angeschlossenen Rechner lassen sich zusätzlich beliebige Texte ins Bild einblenden. Der ebenfalls zur **ViA**-Gerätefamilie gehörende Generator **ViA3.3** verfügt über Modis, in denen er quasi transparent *ASCII-*Zeichen von seiner seriellen Schnittstelle als Anwenderdaten ins Video bringen kann.

Der **ViA7.5** unterstützt diese Modis, indem er die Daten aus dem Video ebenso transparent auf seiner seriellen Schnittstelle ausgibt. Außerdem läßt sich, mit eingebauter Videoeinblendung, eine formatierte Darstellung der Zeichen (*VT52*-Terminal) auf dem Bildschirm anwählen.

## Daten - Leser

Die Übertragungsrate für Anwenderdaten innerhalb des *VITC*-Formats liegt bei 4 Bytes pro Bild, entsprechend 800 Baud.

Für eine schnellere Übertragung, auch *binärer* Daten, hält der schon erwähnte Generator **ViA3.3** eine Betriebsart bereit, in der ein leicht modifiziertes *VITC*-Format zum Einsatz kommt. Auch dieser Modus wird vom **ViA7.5** unterstützt. Es lassen sich so Daten jeder Art (*binär* oder *ASCII*) mit maximal 11200 Baud innerhalb eines Videosignals übertragen, allerdings unter Verzicht auf die Zeitmarkierung einzelner Bilder.

## Anschlüsse und Bedienelemente

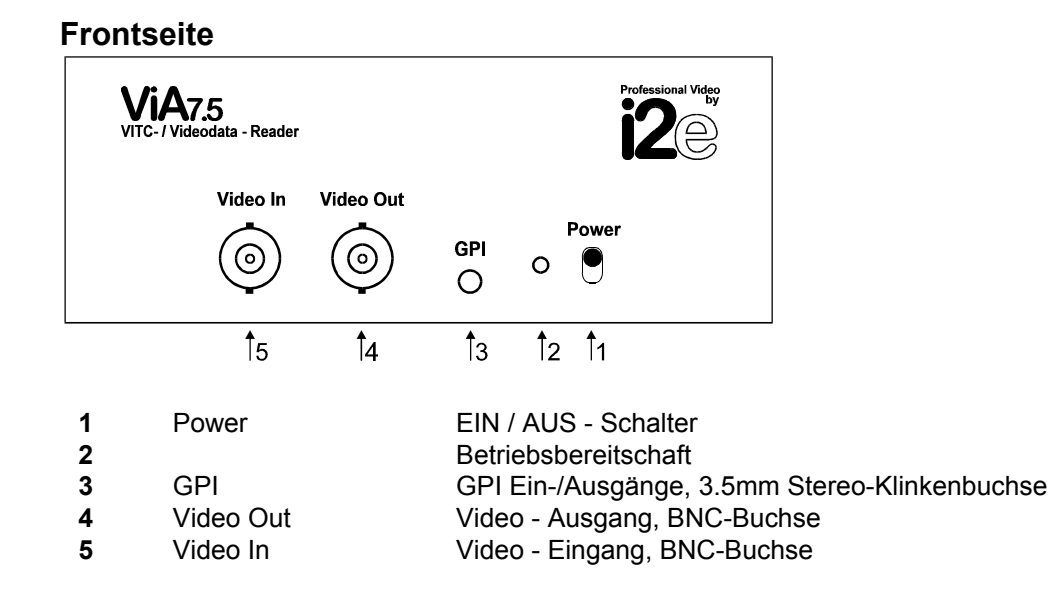

## Rückseite

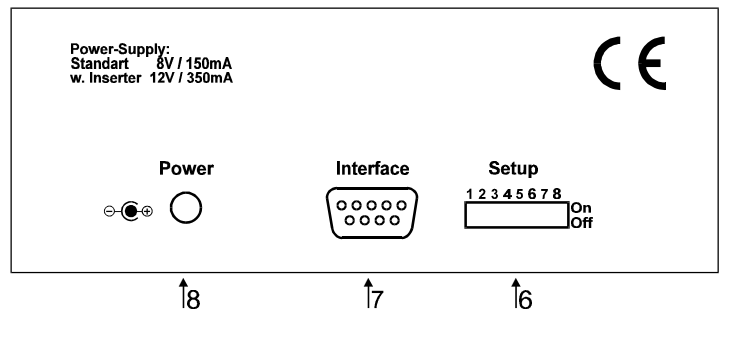

| 6 | Setup     | Einstellung diverser Parameter, 8 DIL-Schalter |
|---|-----------|------------------------------------------------|
| 7 | Interface | Serielle Schnittstelle, 9polige Sub-D-Buchse   |
| 8 | Power     | Stromversorgung, Koax-Buchse                   |

## Video Ein- / Ausgang

Der Videokanal im **ViA7.5** ist zur Verarbeitung von *FBAS*-Signalen ausgelegt. Die Verarbeitung des anliegenden Videosignals hängt wesentlich davon ab, ob eine der optionalen Videoeinblendungen eingebaut ist, oder ob es sich um ein Standard-Gerät ohne Einblendung handelt.

## Standardgerät, ohne Videoeinblendung

Beim Standard-Gerät sind Video Ein- und Ausgang direkt miteinander verbunden. Der **ViA7.5** koppelt intern das Videosignal hochohmig aus und führt es seiner Signalverarbeitung zu. Das Eingangs-Signal sollte einen Pegel von 1Vss / 750hm haben. Da aber kein interner 750hm-Abschluß des Videosignals erfolgt, muß, um die richtigen Pegelverhältnisse herzustellen, entweder ein abschließendes Gerät am Video-Ausgang angeschlossen sein (Monitor), oder hier ein BNC-Abschlußwiderstand aufgesteckt werden.

#### Mit Videoeinblendung

Ist das Gerät mit einer der optionalen Videoeinblendungen ausgerüstet, dann liegt diese im Signalweg zwischen Video Ein- und Ausgang. Dabei ist der Eingang intern mit 750hm abgeschlossen, auch hier sollte der Eingangspegel 1Vss / 750hm betragen.

An der Ausgangsbuchse steht das Video mit zugefügten Schriftzeichen und dem am Eingang angelegten Pegel an 75 Ohm zur Verfügung (Verstärkung an 75Ohm ist 1V/V). Die Qualität des Videokanals genügt professionellen Ansprüchen, näheres entnehmen Sie bitte den technischen Daten.

## Anschluß eines Y/C-Signals

Zeit- und Dateninformationen aus einem Y/C-Signal auszulesen und über die Schnittstelle weiterzuleiten, ist ebenfalls möglich. Dazu muß lediglich der Luminanzkanal Y durch den ViA7.5 geleitet werden, das Chrominanzsignal C wird außen vorbeigeführt. Der dazu notwendige Kabeladapter steht als Zubehör zur Verfügung.

Eine Videoeinblendung sollte auf diese Weise jedoch nicht erfolgen, da die Farbinformation des Bildes sich über die eingestanzten Zeichen legen würde.

Eine kundenspezifische Umrüstung des **ViA7.5** auf eine echte Y/C-Signalverarbeitung, und damit auch die Möglichkeit der Videoeinblendung ist möglich.

## Serielle Schnittstelle

Die Standardausführung des **ViA7.5** ist mit einer seriellen Schnittstelle nach *RS232* ausgerüstet. So ist das Gerät für die Verbindung mit einem PC/Notebook oder einem externen Zusatzmodul, wie etwa einer LED/LCD-Anzeige, vorbereitet.

Optional ist eine Umrüstung der Schnittstelle auf das im Studiobereich übliche *RS422*-Format möglich.

#### Schnittstellen-Parameter

Mit Hilfe von DIL-Schaltern sind verschiedene Baudraten einzustellen (siehe DIL-Schalter). Möglich sind 9600, 19200 oder 38400 Baud.

Allen gemein ist das Format "1 Startbit, 8 Datenbits, 1 Stopbit".

Die Geschwindigkeit von 38400 Baud ist **mit** (ungerade) oder **ohne** Parity anwählbar. Die Einstellung **mit** Parity ist speziell für eine *RS422*-Konfiguration mit *Binär-Protokoll* (SONY-kompatibel) vorgesehen.

#### Stromversorgung für externe Module

Die *DTR*-Leitung der seriellen Schnittstelle (Pin6) liefert eine kurzschlußfeste Spannung (8-12V), die zur Versorgung angeschlossener Module dienen kann.

Dem Anschluß kann ein Strom von ca. 50mA entnommen werden und er läßt sich über einen DIL-Schalter (siehe DIL-Schalter) aus- und einschalten.

Verlangt der angeschlossene Rechner zur Kommunikation ein *DTR*-Signal, so muß die Spannung eingeschaltet werden. Ansonsten sollte sie ,wenn kein externes Modul zu betreiben ist, abgeschaltet bleiben (Voreinstellung).

## Stromversorgung

Die Stromversorgung des Geräts erfolgt durch das jeweils mitgelieferte Steckernetzteil. Die Standard-Ausführung, ohne Videoeinblendung, benötigt eine Versorgung von ca. 8-12V / 150mA. Mit Videoeinblendung werden ca. 12-15V / 350mA verlangt.

## GPI

Der ViA7.5 verfügt über 2 GPI Ausgänge und einen GPI Eingang.

Dabei liegen der **Eingang** und der **Ausgang 2** auf einem gemeinsamen Anschluß und bilden so einen bidirektionalen Port.

Mit entsprechenden Befehlen über die serielle Schnittstelle lassen sich die Ausgänge setzen und der Eingang auslesen.

Der Eingang ist zum Anschluß eines externen Schalters nach Masse vorgesehen. Offen wird sein Eingang als **PASSIV**, mit Masse verbunden als **AKTIV** bezeichnet

Die Ausgänge sind als Schalter nach Masse ausgeführt.

Eingeschaltet (**AKTIV**) verbinden sie demnach den jeweiligen Anschluß mit Masse, während im ausgeschalteten Zustand (**PASSIV**) keine Verbindung zu irgendetwas besteht (*OpenCollector*). Beide Ausgänge verfügen über eine Strombelastbarkeit von bis zu 100mA.

Als kundenspezifische Anpassung können die *GPI*-Ein- und Ausgänge vielfältige Funktionen zur Verbindung des **ViA7.5** mit externen Geräten übernehmen.

## Betriebsbereitschaft

Die Betriebsbereitschaft des ViA7.5 wird durch die Leuchtdiode auf der Front des Gerätes angezeigt.

## Akustischer Signalgeber

Der ViA7.5 verfügt über einen akustischen Signalgeber (Beeper).

Dieser quittiert in der Standard-Ausführung erfolgreich ausgeführte Kommandos mit einem kurzen akustischen Beep. Ein nicht ausführbares Kommando wird durch ein Doppel-Beep gemeldet. Der akustische Signalgeber kann durch ein Kommando über die serielle Schnittstelle ein- und ausgeschaltet werden.

## **DIL - Schalter**

Die DIL-Schalter werden nur beim Einschalten des Gerätes abgefragt. Eine Änderung der Schalterstellung bei laufendem Gerät hat deshalb keine aktuelle Wirkung.

#### Übersicht

| 1 | <i>DTR</i> / 8-12V / 50mA     | EIN / AUS                     |
|---|-------------------------------|-------------------------------|
| 2 | Einblendung bei transparenter |                               |
|   | Datenübergabe (nur VT52)      | EIN / AUS                     |
| 3 | automatische Zeilenwahl       | EIN / AUS                     |
| 4 | Baudrate                      | 9600,n / 19200,n              |
| 5 | Baudrate                      | 38400,n /38400,o              |
| 6 | VITC-Modus Protokolle         |                               |
|   | -transparent                  | mit / ohne Einblendung        |
|   | -komandobasierend             | Binär / ASCII                 |
| 7 | VITC-Modus                    | Transparente Datenübergabe /  |
|   |                               | Kommandobasierende Protokolle |
| 8 | Betriebsart                   | VITC-Modus / Datenübertragung |

## Beschreibung

## Schalter 1

Spannung an Pin6 von Buchse6 (serielle Schnittstelle) EIN / AUS Nur bei Schnittstellen-Option *RS232* (Standard)

Am Pin6 der seriellen Schnittstelle kann zur Versorgung eines externen Moduls eine positive Gleichspannung von 8 bis 12 Volt (Masse ist Pin5) und einem Strom von ca. 50mA entnommen werden. Die Spannung kann, wenn zur Kommunikation mit einem angeschlossenen Rechner notwendig, auch als *DTR* genutzt werden.

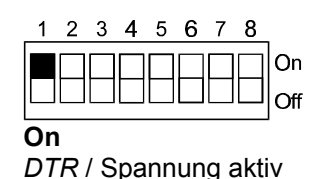

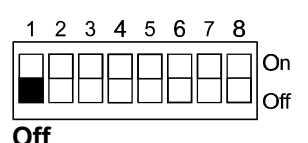

DTR / Spannung abgeschaltet

#### Schalter 2

Videoeinblendung im Modus "transparente Datenübergabe" EIN /AUS Nur bei optionaler Videoeinblendung **Typ2** 

Arbeitet das Gerät in der VITC-Betriebsart und im Modus "transparente Datenübergabe, VT52", so kann mit diesem Schalter die formatierte Einblendung der Daten durch die eingebaute Videoeinblendung von **TYP2** (24 Zeilen mit je 40 Zeichen) aktiviert werden.

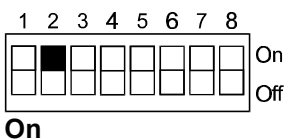

Einblendung aktiviert für die formatierte (VT52) Darstellung der gelesenen Userdaten

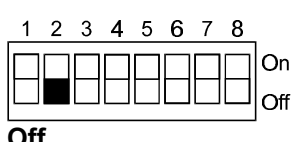

Einblendung abgeschaltet

## Schalter 3

Automatische Zeilenwahl EIN / AUS

Wenn nicht bekannt ist, in welchen Videozeilen sich die *VITC*-Informationen befinden, kann mit diesem Schalter ein Modus aktiviert werden, in dem alle erlaubten Zeilen der vertikalen Austastlücke nach gültigen Daten untersucht werden. Weiterverarbeitet werden die (zeilenmäßig) ersten als gültig erkannten Daten.

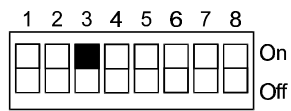

#### On

Automatische Zeilenwahl aktiv, die per Kommando eingestellten Zeilen werden ignoriert (siehe Befehlsbeschreibungen)

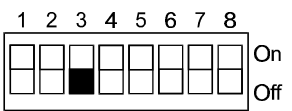

#### Off

Automatische Zeilenwahl passiv, es gelten die per Kommando eingestellten Zeilen (siehe Befehlsbeschreibungen)

#### Schalter 4 und 5

Baudrateneinstellung für die serielle Schnittstelle

Hier wird die Baudrate der seriellen Schnittstelle festgelegt. Alle Baudraten arbeiten mit 1 Startbit, 8 Datenbit, 1 Stopbit.

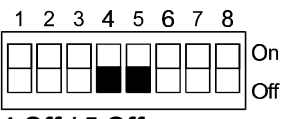

4 Off / 5 Off 9600Bd, ohne Parity

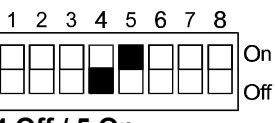

4 Off / 5 On 19200Bd, ohne Parity

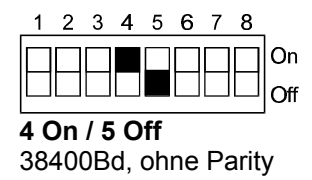

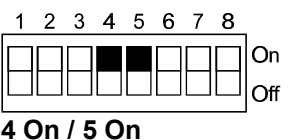

38400Bd, mit Parity ungerade

On

ASCII - Protokoll, normaler VITC-

678

Binär - Protokoll, normaler VITC-

Lesemodus (Zeit/User-Einblendung)

#### Schalter 6 und 7

Moduseinstellung für *VITC*-Betrieb

Wenn das Gerät in der *VITC*-Betriebsart läuft (Schalter 8 auf **Off**), dann wird hier der Modus zur Behandlung der Userdaten bzw. das Protokoll der seriellen Schnittstelle festgelegt.

1 2 3 4 5 6 7

6 On / 7 Off

2 3 4 5

6 On / 7 On

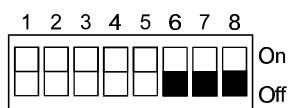

#### 6 Off / 7 Off

Transparenter User-Modus, unformatiert (keine Videoeinblendung)

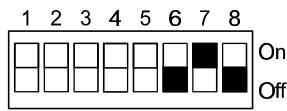

6 Off / 7 On

Transparenter User-Modus, VT52-Formatierung (Videoeinblendung)

## Schalter 8

matierung (Videoeinblendung) Lesemodus (Zeit/User-Einblendung)

Wahl der Betriebsart, VITC-Lesemodus oder Datenübertragung Hier wird festgelegt, ob das Gerät als VITC-Leser arbeitet, oder ob es als Leser einer Datenübertragung eingesetzt werden soll.

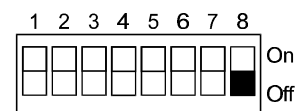

Off VITC-Leser (Moduseinstellung mit den Schaltern 6 und 7)

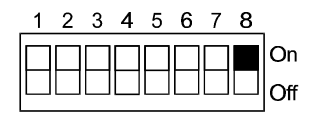

On Daten-Leser (Schalter 6 und 7 ohne Bedeutung)

## Betriebsarten

## Übersicht

Der ViA7.5 verfügt über zwei grundsätzlich verschiedene Betriebsarten: Standard-VITC-Leser

In diesem Modus arbeitet das Gerät sowohl *Standalone*, mit eingebauter Videoeinblendung als Leser/Einblender, oder aber in Verbindung mit einem Rechner, zur vollständigen Kontrolle über die gelesenen Zeit- und Userinformationen.

## Daten-Leser

In diesem Modus kann das Gerät in Verbindung mit einem ebenfalls aus der **ViA** -Produktfamilie stammenden Generator, z.B dem **ViA3.3,** zur Übertragung von Daten (*Binär* oder *ASCII*) über ein Videosignal genutzt werden. Dabei lassen sich Übertragungsraten von bis zu 11200 Baud erzielen.

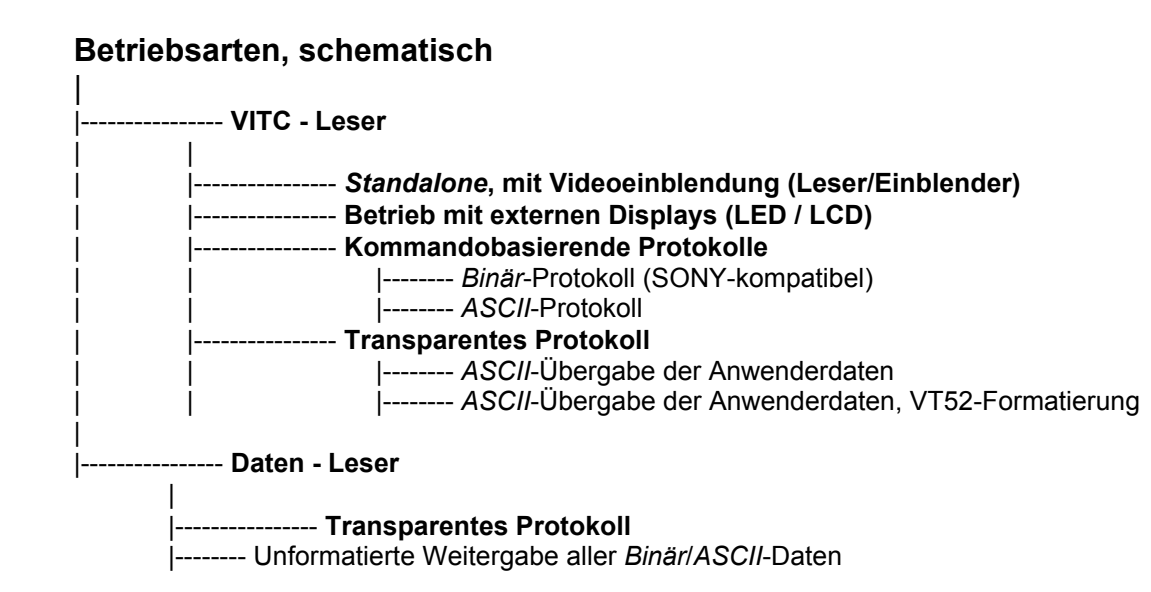

## Betriebsart VITC-Leser

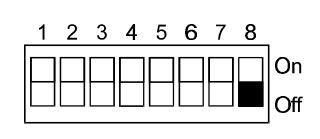

Anwahl über DIL-Schalter 8 = Off

In dieser Betriebsart liest der **ViA7.5** das standartisierte *VITC*-Signal, bestehend aus einer Zeitmarkierung (*Time*) und einem Bereich für Anwenderdaten (*Userbits*).

## Zeitmarkierung (Time)

Durch die eingesetzte Zeitmarkierung erhält jedes Videobild eine Adresse, bestehend aus Angaben über seine Stunden-, Minuten-, Sekunden- und Bild-Position ("HH:MM:SS.BB"), wobei beim *PAL*-System eine Sekunde 25 Vollbilder, bestehend aus je 2 Halbbildern, enthält. Die zeitliche Auflösung der Zeitmarkierung beträgt demnach 1/50 Sekunde (2 hundertstel Sekunden).

Wird das Gerät Standalone mit eingebauter Videoeinblendung betrieben, so kann die

Zeitinformation ausgelesen und sichtbar im Bild angezeigt werden (Reader/Inserter). Zum Setzen diverser Parameter, und auch zur Formatierung der Einblendung (Position,

Zeichenhintergrund, Transparenz usw.), muß das Gerät zunächst an einen Rechner angeschlossen werden.

Im einfachsten Fall werden dann mit Hilfe eines beliebigen Terminalprogramms und dem ASCII-Protokoll die Einstellungen vorgenommen.

Dank des eingebauten nichtflüchtigen Speichers behält der **ViA7.5** die Einstellungen auch nach dem Ausschalten.

Wird das Gerät an einem Rechner betrieben, so kann mittels der kommandobasierenden Protokolle die gelesene Zeit abgefragt und im Rechner weiterverarbeitet werden.

Es kann ein Automatik-Modus aktiviert werden, in dem jeder neue Zeitwert ohne Aufforderung an die serielle Schnittstelle übermittelt wird.

## Anwenderdaten (User)

Neben der Zeitmarkierung bietet der *VITC*-Standard mit den *Userbits* die Möglichkeit, pro Vollbild insgesamt 4 Bytes mit beliebigem Inhalt im Videosignal unterzubringen. Bei 25 Vollbildern pro Sekunde ergibt sich eine maximale Übertragungsrate von 100 Bytes/Sek. (800 Baud) für so zu transferierende Daten.

Wird das Gerät *Standalone* mit eingebauter Videoeinblendung betrieben, so kann die Userinformation ausgelesen und sichtbar im Bild angezeigt werden (Reader/Inserter).

Zum Setzen diverser Parameter, und auch zur Formatierung der Einblendung (Position, Zeichenhintergrund, Transparenz usw.), muß das Gerät zunächst an einen Rechner angeschlossen werden.

Im einfachsten Fall werden dann mit Hilfe eines beliebigen Terminalprogramms und dem ASCII-Protokoll die Einstellungen vorgenommen.

Dank des eingebauten nichtflüchtigen Speichers behält der ViA7.5 die Einstellungen auch nach dem Ausschalten.

Die Unterscheidung des Userformats (*Binär* oder *ASCII*) und eine entsprechende Darstellung im Bild findet automatisch statt.

Wird das Gerät an einem Rechner betrieben, so kann mittels der kommandobasierenden Protokolle die gelesene Userinformation abgefragt und im Rechner weiterverarbeitet werden. Es kann ein Automatik-Modus aktiviert werden, in dem alle eingehenden Userdaten ohne Aufforderung an die serielle Schnittstelle übermittelt werden.

In einem transparenten Modus werden alle Userdaten mit *ASCII*-Format automatisch an die Schnittstelle weitergegeben und eventuell in einer Terminal-Darstellung im Bild angezeigt.

#### Standalone, der Betrieb ohne Rechner

Ein Standalone-Betrieb ist nur mit eingebauter Videoeinblendung sinnvoll.

Das Gerät muß zunächst an einen Rechner angeschlossen werden, um durch entsprechende Kommandos diverse Geräte-Parameter einzustellen, wie z.B. das Format der Einblendung oder die Auswahl der auszulesenden Videozeilen.

Im einfachsten Fall kann dies mittels des *ASCII*-Protokolls und eines beliebigen Terminal-Programms geschehen.

Dank des eingebauten nichtflüchtigen Speichers behält der **ViA7.5** die Einstellungen auch nach dem Ausschalten.

Danach kann das Gerät als reiner Leser/Einblender auch ohne Anschluß an einen Rechner betrieben werden.

#### Anschluß an einen Rechner

Zum Anschluß des Rechners muß ein der Anwendung entsprechender Betriebsmodus für die serielle Schnittstelle ausgewählt werden, und zwar mittels der **DIL-Schalter 6 und 7**. Grundsätzlich sind zwei Modis zu unterscheiden, die zum einen in der Behandlung der in den Userbits untergebrachten Informationen und zum anderen im Format der Kommandos und Daten an der seriellen Schnittstelle differieren.

Die **kommandobasierenden Protokolle** bauen auf einem Befehlssatz mit Steuer- und Datenübermittlungs-Kommandos auf. Der **ViA7.5** antwortet auf die einzelnen Befehle jeweils mit einer Erfolgs- oder Fehlermeldung.

Bei der **transparenten Datenübergabe** gibt es keine Steuer- oder Datenübermittlungs-Kommandos. Alle im *VITC*-Signal enthaltenen Userdaten mit *ASCII*-Format werden transparent an die serielle Schnittstelle weitergegeben. Damit läßt sich sehr einfach eine *ASCII*-Datenübertragung realisieren (Datenrate 800Baud).

## Das benötigte Kabel

Für die Verbindung mit einem PC, dessen Schnittstelle an einem 9poligen Stiftstecker nach außen geführt ist, wird ein Kabel mit je 9poliger Buchse und Stecker und **1zu1**-Verbindungen (keine Signal-Kreuzungen) benötigt.

## Kommandobasierende Protokolle

Anwahl über DIL-Schalter 8 = Off und 6 = On Baudrate wählen über DIL-Schalter 4 und 5

#### Übersicht

Diese beiden Protokolle unterscheiden sich lediglich im Datenformat auf der seriellen Schnittstelle. Während das *Binär*-Protokoll den gesamten möglichen Wertebereich eines Bytes (8 Bit, Werte von 0 bis 255) zur Informationsübertragung nutzt, werden beim *ASCII*-Protokoll sämtliche Kommandos und Daten in Form von Buchstaben und Zahlen aus dem *ASCII*-Zeichensatz übertragen.

Beide Protokolle erlauben durch ihre Kommando-Struktur die vollständige Kontrolle des **ViA7.5** und damit der aus dem Video ausgelesenen Informationen.

In beiden Protokollen beantwortet der **ViA7.5** dem Rechner jedes Kommando mit einer Erfolgsoder einer Fehlermeldung (ev. auch akustische Rückmeldung).

## Anwenderinformationen (User)

Unabhängig vom eingesetzten Protokoll muß beim Auslesen der Anwenderinformationen (*User*) zwischen *ASCII*-Daten (Zeichen) und *binären* Daten (Werte 0 - 255 bzw. *H*00 - *H*FF) unterschieden werden.

Das VITC-Signal enthält dazu eine Kodierung, die den Typ der User angibt.

Diese wird im **ViA7.5** ausgewertet und die Ausgabe der *User* über die Schnittstelle (oder ihre Einblendung im Bild) dementsprechend formatiert.

Zu beachten ist dabei, daß **nicht belegte** Anwenderdaten im *VITC* mit dem Wert "0" kodiert sind. Bei der Übertragung von *ASCII*-Zeichen stellt das kein Problem dar, denn der *ASCII*-Zeichensatz enthält die "0" nicht (bzw. nur als Steuerzeichen).

So kann einfach zwischen **belegten** und **nicht belegten** Anwenderdaten unterschieden werden. Wird jedoch der gesamte Wertebereich eines Bytes benötigt (*binäre* Daten), so ist die "0" ein gültiger Wert und es ist zunächst nicht zwischen **belegt** und **nicht belegt** zu unterscheiden. Es bleibt hier dem Anwender überlassen, durch eine geeignete Formatierung seiner *binären* Daten schon auf der Generator-Seite dafür zu sorgen, daß eine Unterscheidung nach dem Auslesen möglich wird.

#### *Binär*-Protokoll (SONY-kompatibel)

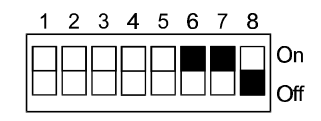

Für das *Binär*-Protokoll spricht die Tatsache, daß sich Daten sehr effektiv zwischen **ViA7.5** und angeschlossenem Rechner austauschen lassen.

So reicht zur Übermittlung einer beliebigen Information von der Länge eines Bytes auch ein einziges Byte auf der Schnittstelle aus, da der gesamte mögliche Wertebereich abgedeckt werden kann.

Es wird auf Rechner-Seite jedoch immer ein spezielles Programm verlangt, um den gesamten Wertebereich eines Bytes verarbeiten zu können.

## ASCII-Protokoll

7 Off

7 On

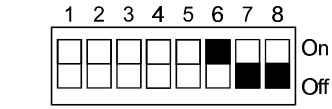

Beim ASCII-Protokoll, hier sind nur Werte innerhalb des ASCII-Zeichensatzes erlaubt, werden 2 Zeichen (=Bytes) zur Übermittlung des gesamten Wertebereiches eines Bytes benötigt.

Der entscheidende Vorteil des *ASCII*-Protokolls ist jedoch die Tatsache, daß jedes praktisch jedes Terminalprogramm auf dem Rechner zur einfachen Kommunikation mit dem **ViA7.5** eingesetzt werden kann.

## Befehlssatz

## Allgemeine Kommandos (Geräte-Einstellungen) und VITC-Steuerung

#### GPI Ausgänge setzen

Hiermit können die GPI Ausgänge ein- oder ausgeschaltet werden. Die GPI Ausgänge sind als Schalter nach Masse zu verstehen. Eingeschaltet (Aktiv) verbinden sie den jeweiligen Anschluß demnach mit Masse, während im ausgeschalteten Zustand (Passiv) keine Verbindung zu irgendetwas besteht (OpenCollector).

| Bei jedem Einsch | nalten des Gerätes werden beide GPIs passiv geschaltet. |
|------------------|---------------------------------------------------------|
| Protokoll        | Kommando / Parameter                                    |

| Protokoll | Kommando / Parameter         |
|-----------|------------------------------|
| ASCII     | SG 11 GPI1 aktiv             |
|           | SG 10 <i>GPI</i> 1 passiv    |
|           | SG 21 GPI2 aktiv             |
|           | SG 20 GPI2 passiv            |
| Binär     | 41 73 11 GP/1 aktiv          |
|           | 41 73 10 <i>GPI</i> 1 passiv |
|           | 41 73 21 GP/2 aktiv          |
|           | 41 73 20 GP/2 passiv         |

## Akustischer Signalgeber An/Aus

Hiermit kann der eingebaute akustische Signalgeber ein- oder ausgeschaltet werden. Die Einstellung bleibt auch nach dem Ausschalten des Gerätes erhalten. Diese Einstellung bleibt bei Einstellung mittels *ASCII*- oder *Binär*-Protokoll auch nach dem Ausschalten des Gerätes erhalten, nicht jedoch bei Terminal-Betrieb.

| Protokoll | Kommando / Parameter     |
|-----------|--------------------------|
| ASCII     | MB 1 Signalgeber aktiv   |
|           | MB 0 Signalgeber passiv  |
| Binär     | 00 20 Signalgeber aktiv  |
|           | 00 21 Signalgeber passiv |

#### GPI Eingang abfragen

Als Antwort wird der Status des GPI Eingangs übermittelt.

Zu beachten: Da der **Eingang** mit dem **Ausgang 2** zusammengeschaltet ist (bidirektionaler Port), wird durch eine Abfrage des Eingangs der **Ausgang 2** automatisch **Passiv** (hochohmig) geschaltet.

| Protokoll | Kommando / Parameter |
|-----------|----------------------|
| ASCII     | GG                   |
| Binär     | 60 73                |

## Geräte-Kennung abfragen

Mit diesem Kommando kann eine Kennung des Gerätes, sowie der aktuelle Software-Stand abgefragt werden.

| Protokoll | Kommando / Parameter |
|-----------|----------------------|
| ASCII     | GD                   |
| Binär     | 00 11                |

## Zeilenwahl

Hiermit werden die Zeilen innerhalb der vertikalen Austastlücke des anliegenden Videosignals ausgewählt, aus der die Zeit- und Userdaten ausgelesen werden.

Sie den müssen den beim Generator gewählten Zeilen entsprechen.

Es wird zwischen einem Einzelzeilen- und einem Block-Modus unterschieden.

Beim Einzelzeilen-Modus werden nur die beiden angegebenen Zeilen auf ein *VITC*-Signal untersucht. Wird Zeile1 = Zeile2 angegeben, so wird nur aus dieser einen Zeile gelesen.

Beim Block-Modus werden alle Zeilen zwischen den beiden angegebenen auf ein gültiges VITC-Signal untersucht, und zwar inclusive der angegebenen Zeilen.

Soll der gesamte erlaubte Zeilenbereich (PAL = 6-22) auf ein VITC-Signal untersucht werden, so kann dies auch ohne Kommando direkt über einen der DIL-Schalter (siehe DIL-Schalter) angewählt werden.

| Protokoll | Kommando / Parameter |
|-----------|----------------------|
| ASCII     | SL Einzelzeilen      |
|           | SB Zeilenblock       |
| Binär     | 42 70 Einzelzeilen   |
|           | 42 71 Zeilenblock    |

## Automatische Zeit-Übermittlung AKTIV / PASSIV

Hiermit kann eine automatische Übermittlung der gelesenen Zeitwerte über die serielle Schnittstelle aktiviert oder deaktiviert werden.

Nach einer Aktivierung, wird jeder gelesene Zeitwert automatisch im entsprechenden Protokoll-Format (*Binär*/ASCII) an die Schnittstelle übermittelt. Zeitlich liegt dies im Verlauf des 2. Halbbildes.

| Protokoll | Kommando / Parameter |
|-----------|----------------------|
| ASCII     | MX 1 aktiv           |
|           | MX 0 passiv          |
| Binär     | 60 70 aktiv          |
|           | 60 71 passiv         |

#### Automatische User-Übermittlung AKTIV / PASSIV

Hiermit kann eine automatische Übermittlung der gelesenen Userdaten über die serielle Schnittstelle aktiviert oder deaktiviert werden.

Nach einer Aktivierung, werden alle gelesenen Userdaten automatisch im entsprechenden Protokoll-Format (*Binär*/ASCII) an die Schnittstelle übermittelt. Zeitlich liegt dies im Verlauf des 2. Halbbildes.

| Protokoll | Kommando / Parameter |
|-----------|----------------------|
| ASCII     | MZ 1 aktiv           |
|           | MZ 0 passiv          |
| Binär     | 60 76 aktiv          |
|           | 60 77 passiv         |

#### Automatische VSync-Übermittlung AKTIV / PASSIV

Mit diesem Kommando kann ein Modus aktiviert werden, in dem bei jedem 1.Halbbild des anliegenden Videos eine automatische Meldung über die serielle Schnittstelle abgegeben wird. Damit steht für den steuernden Rechner eine Zeitbasis von 1/25 Sekunde zur Verfügung. Zeitlich wird die Meldung unmittelbar nach dem vertikalen Synchronpuls jedes 1.Halbbildes abgesetzt.

| Protokoll | Kommando / Parameter |
|-----------|----------------------|
| ASCII     | MY 1 aktiv           |
|           | MY 0 passiv          |
| Binär     | 60 74 aktiv          |
|           | 60 75 passiv         |

#### Zeit abfragen

Als Antwort auf dieses Kommando wird die zuletzt gelesene Zeit übermittelt.

| Protokoll | Kommando / Parameter |
|-----------|----------------------|
| ASCII     | GT                   |
| Binär     | 61 0C 02             |

#### User abfragen

Als Antwort auf dieses Kommando werden die zuletzt gelesen Userdaten übermittelt. Dabei wird zwischen Daten mit ASCII- oder Binär-Format unterschieden.

| Protokoll | Kommando / Parameter |
|-----------|----------------------|
| ASCII     | GU                   |
| Binär     | 61 0C 20             |

#### Geräte-Status holen

Als Antwort wird das Statuswort, bestehend aus mehreren Bits ausgegeben. Im einzelnen sind dies: Status des Videosignals Binary group flag 0 / 1 / 2

Color frame flag

Status des GPI Eingangs

| Protokoll | Kommando / Parameter |
|-----------|----------------------|
| ASCII     | GS                   |
| Binär     | 60 20                |

#### Daten-Abtrennschwelle setzen

Mit diesem Kommando kann direkt auf die Leser-Hardware zugegriffen werden.

Die einzelnen Bits des *VITC*-Signals werden mit Hilfe eines Komparators vom Video abgetrennt. Dabei entscheidet die Höhe der Schwelle in Abhängigkeit von der durch die Übertragungsstrecke (Aufzeichnung) verursachten Verzerrungen über die zur Auswertung gelangende Bitbreite. Diese muß zum sicheren Dekodieren in einem bestimmten Bereich liegen. Bei starker Signalverzerrung oder wenn der Video-Eingangspegel nicht die geforderten 1Vss beträgt, kann es notwendig sein, die Abtrennschwelle anzupassen.

Der einstellbare Bereich liegt zwischen **0 und 15**, der nominelle Wert ist **7** (Voreinstellung). Größere Werte ergeben eine höhere Abtrennschwelle.

| Protokoll | Kommando / Parameter |
|-----------|----------------------|
| ASCII     | ST                   |
| Binär     | 41 90                |

#### Transparente Datenübergabe Anwahl über DIL-Schalter 8 = Off und 6 = Off Baudrate wählen über DIL-Schalter 4 und 5

#### Übersicht

Diese Modis vereinfachen die Übermittlung von *ASCII-*Zeichen über ein Videosignal erheblich. So übermittelt der **ViA7.5** alle aus dem Video gelesenen *ASCII-*User (plus Steuerzeichen) direkt an die serielle Schnittstelle.

Es ist jedoch zu beachten, daß zwischen neuen und schon einmal übertragenen Zeichen nicht unterschieden werden kann. Werden die gleichen Userdaten über mehrere Bilder eingelesen, so werden sie trotzdem nach jedem Bild erneut ausgegeben. Eine sinnvolle Anwendung ergibt sich demnach erst, wenn die Userdaten jeweils nur für ein Bild übertragen werden.

Ein *VITC*-Generator aus der **ViA**-Produktfamilie, der **ViA3.3**, verfügt über einen entsprechenden Betriebsmodus.

Dabei werden, gleichfalls transparent, alle *ASCII*-Zeichen, die über seine serielle Schnittstelle einlaufen für genau ein Bild als User ins Video eingeschrieben.

On

#### Unformatierte ASCII-Übergabe der Userdaten

56

2 3 4

7 Off

Alle gelesenen Zeichen werden ohne weitere Bearbeitung an die serielle Schnittstelle weitergeleitet.

#### Formatierte ASCII-Übergabe der Userdaten (VT52)

7 On

On Off

Ein ergänzender Modus macht es möglich, die Zeichen durch den Generator **ViA3.3** automatisch so mit Steuercodes versehen zu lassen, daß nach dem Auslesen der Daten durch den **ViA7.5** eine formatierte Darstellung auf einem *VT52*-Terminal, oder einem PC-Terminalprogramm mit *VT52*-Emulation möglich ist.

## Zusätzliche Einblendung der VT52-Formatierten Userdaten im Videobild

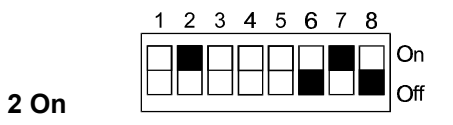

Ist der **ViA7.5** mit einer Videoeinblendung vom **Typ2** (24 Zeilen mit je 40 Zeichen) ausgerüstet, so kann eine formatierte Darstellung der Zeichen auch auf dem Videobildschirm selbst erfolgen.

## Betriebsart Daten-Leser

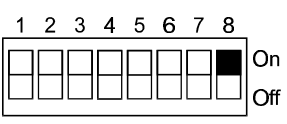

Anwahl über DIL-Schalter 8 = On Baudrate wählen über DIL-Schalter 4 und 5

#### Ubersicht

In dieser Betriebsart wird ein vom *VITC*-Standard abweichendes Format der Informationen in der vertikalen Austastlücke erwartet.

Generiert werden kann es z.B. vom **ViA3.3**, einem *VITC*-Generator der **ViA**-Produktfamilie. Dabei werden keine Zeitinformation mitübertragen und es werden sowohl mehrere Zeilen pro Halbbild als auch die einzelnen Halbbilder selbst mit unterschiedlichen Daten belegt. So steht eine wesentlich größere Übertragungskapazität zur Verfügung. Die maximale Datenrate liegt bei 11200 Baud.

Der **ViA7.5** liest die Daten aus dem Video zurück und gibt sie unformatiert an die serielle Schnittstelle weiter. Dabei ist es unerheblich, ob es sich um *binäre* Daten oder um *ASCII*-Zeichen handelt.

#### Zeilenwahl

Eine spezielle Zeilenwahl ist in dieser Betriebsart nicht erforderlich. Die Daten werden in den Videozeilen 7 bis 18 erwartet, dieser Bereich ist automatisch selektiert.

#### Schnittstellen-Parameter

Maximal sind in einem Halbbild 28 Datenbytes enthalten, die bis zum nächsten Halbbild (20ms) über die Schnittstelle ausgesendet sein müssen. Dementsprechend ist die Schnittstellen-Geschwindigkeiten von Rechner und **ViA7.5** auf **19200** Baud einzustellen. Bei geringeren Baudraten besteht die Gefahr, daß Zeichen verlorengehen.

#### **Empfohlene Baudrate**

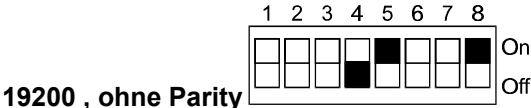

## Übersicht

Die optionale Videoeinblendung erfüllt in den einzelnen Betriebsarten die folgenden Funktionen: *VITC-Leser, kommandobasierende Protokolle* 

Die Videoeinblendung dient zur Darstellung der gelesenen *Zeit-* und *User-*Informationen im Bild. Zusätzlich lassen sich über die serielle Schnittstelle beliebige Texte in den Bildschirm schreiben.

*VITC*-Leser, transparente (unformatierte) *User*daten-Übergabe

Die Videoeinblendung hat keine Funktion.

#### VITC-Leser, transparente, VT52-formatierte Userdaten-Übergabe

Die Videoeinblendung emuliert ein *VT52*-Terminal und stellt die gelesenen *User*daten auf dem Bildschirm dar. Eine Darstellung der gelesenen Zeit-Information ist nicht möglich **Datenleser** 

Die Videoeinblendung hat keine Funktion.

## VITC-Leser, kommandobasierende Protokolle Einblendung der gelesenen Zeit- und User-Informationen

#### Halbbildkennung

Die Zeiteinblendung wird in jedem Halbbild aktualisiert und ihr dabei eine Kennung mitgegeben, ob es sich beim aktuellen um das erste oder das zweite Halbbild handelt. Im zweiten Halbbild ist der Bilderzahl ein Punkt nachgestellt, im ersten Halbbild nicht.

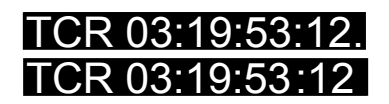

2.Halbbild

1.Halbbild

## User-Formatierung

Die Userdaten werden nach ihrer jeweiligen Art, ASCII oder Binär, formatiert dargestellt. ASCII-User werden mit 4 Zeichen, Binär-User mit 8 Zeichen, die die 4 binären User-Bytes darstellen, angezeigt.

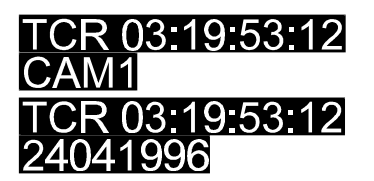

ASCII-User, z.B. Quellenkennung

Binär-User, z.B. aktuelles Datum

## Standalone-Betrieb

Mit einer eingebauten Videoeinblendung kann der **ViA7.5** *Standalone* als Leser/Einblender arbeiten. Diverse Parameter der Videoeinblendung sind voreingestellt, so daß zum Betrieb zunächst kein Rechneranschluß notwendig ist.

Sollen diese Parameter geändert werden, so ist die Kommunikation mit einem Rechner einmalig herzustellen, am Einfachsten über das *ASCII-Protokoll* und ein beliebiges Terminalprogramm. So gemachte Änderungen bleiben dank des eingebauten nichtflüchtigen Speichers anschließend auch ohne Rechner gültig.

## Rechneranschluß

Beim Rechneranschluß bieten die kommandobasierenden Protokolle diverse Einstellmöglichkeiten.

- Zeit- und User-Einblendung lassen sich einzeln Ein- und Ausschalten.
- Die Darstellung der Zeichen kann als harte Einstanzung oder als transparente Einblendung geschehen.
- Der Zeit kann ein aus maximal 3 Zeichen bestehender Prefix vorangestellt werden.
- Die gelesene Zeit kann mit oder ohne Bilder-Zählung dargestellt werden.

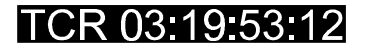

mit Prefix und Bildern

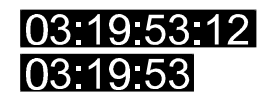

ohne Prefix mit Bildern ohne Prefix und Bilder

Der Zeichenhintergrund kann aus 2 Alternativen gewählt werden:

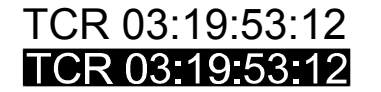

ohne Zeichenhintergrund Blockhintergrund

Es können Zeilen mit beliebigem Text zusätzlich oder alternativ zur Zeit- und User-Darstellung eingeblendet werden.

| MEZ      | 13:19: | 53:12 |
|----------|--------|-------|
| Drehzahl | (U/m)  | 8540  |

User als Meßwert

Die Position der *Zeit-* und *Userdaten* kann aus drei Alternativen gewählt werden: Linksbündig, *Zeit* und *User* untereinander, *Zeit* in Zeile 24, *User* in Zeile 25 Rechtsbündig, *Zeit* und *User* untereinander, *Zeit* in Zeile 24, *User* in Zeile 25 *Zeit* und *User* nebeneinander in Zeile 25.

| TCR 03:19:53:12<br>ABCD | TCR 03:19:53:12<br>ABCD | TCR 03:19:53:12 ABCD |
|-------------------------|-------------------------|----------------------|

## Kommandos zur Zeit- und User-Einblendung

#### Zeichenhintergrund AN / AUS

Zur Erhöhung der Lesbarkeit können die eingeblendeten Daten mit einem Hintergrund versehen werden.

| Protokoll | Kommando / Parameter     |
|-----------|--------------------------|
| ASCII     | SC 0 Hintergrund Aus     |
|           | SC 1 Hintergrund An      |
| Binär     | 41 80 00 Hintergrund Aus |
|           | 41 80 02 Hintergrund An  |

## Frames AN / AUS

Mit diesem Kommando kann die Darstellung der Bilder-Zählung Ein- und Ausgeschaltet werden.

| Protokoll | Kommando / Parameter |
|-----------|----------------------|
| ASCII     | MF 0 Frames Aus      |
|           | MF 1 Frames An       |
| Binär     | 41 84 00 Frames Aus  |
|           | 41 84 01 Frames An   |

## Zeit AN / AUS

Mit diesem Kommando kann die Einblendung der Zeit Ein- und Ausgeschaltet werden.

| Protokoll | Kommando / Parameter |
|-----------|----------------------|
| ASCII     | MT 0 Zeit Aus        |
|           | MT 1 Zeit An         |
| Binär     | 41 81 00 Zeit Aus    |
|           | 41 81 01 Zeit An     |

#### User AN / AUS

Mit diesem Kommando kann die Einblendung der Userdaten Ein- und Ausgeschaltet werden.

| Protokoll | Kommando / Parameter |
|-----------|----------------------|
| ASCII     | MU 0 User Aus        |
|           | MU 1 User An         |
| Binär     | 41 82 00 User Aus    |
|           | 41 82 01 User An     |

#### Zeichenhöhe Zeit/User

Mit diesem Kommando kann die Zeichenhöhe der Zeit- und Userdaten umgeschaltet werden.

| Protokoll | Kommando / Parameter         |
|-----------|------------------------------|
| ASCII     | MD 0 Zeichehöhe einfach      |
|           | MD 1 Zeichenhöhe doppelt     |
| Binär     | 41 95 00 Zeichenhöhe einfach |
|           | 41 95 01 Zeichenhöhe doppelt |

#### Zeit- / User-Position setzen

Es kann zwischen 3 verschiedenen Positionen der Zeit- und Userdarstellung gewählt werden:

| Protokoll | Kommando / Parameter           |
|-----------|--------------------------------|
| ASCII     | SP 0 Links, untereinander      |
|           | SP 1 Rechts, untereinander     |
|           | SP 2 nebeneinander             |
| Binär     | 41 85 00 Links, untereinander  |
|           | 41 85 01 Rechts, untereinander |
|           | 41 85 02 nebeneinander         |

#### Zeit- / User- Feinposition

Mit diesem Kommando kann die Position der Zeit- und User-Einblendung um eine Zeile verschoben werden, um bei bestimmten Monitoren eine Ausmaskierung am unteren Rand zu vermeiden.

| Protokoll | Kommando / Parameter                                     |  |  |
|-----------|----------------------------------------------------------|--|--|
| ASCII     | MO 0 Zeit- / User-Einblendung an vorletzter Position     |  |  |
|           | MO 1 Zeit- / User-Einblendung an unterster Position      |  |  |
| Binär     | 41 96 00 Zeit- / User-Einblendung an vorletzter Position |  |  |
|           | 41 96 01 Zeit- / User-Einblendung an unterster Position  |  |  |

#### Zeit-Prefix AN / AUS

Vor der Darstellung der gelesenen *Zeit* kann ein String von maximal 3 Zeichen eingeblendet werden. Mit diesem Kommando kann die Einblendung des Strings Ein- und Ausgeschaltet werden.

| Protokoll | Kommando / Parameter     |  |
|-----------|--------------------------|--|
| ASCII     | MM 0 Zeit-Prefix Aus     |  |
|           | MM 1 Zeit-Prefix An      |  |
| Binär     | 41 83 00 Zeit-Prefix Aus |  |
|           | 41 83 01 Zeit-Prefix An  |  |

#### Zeit-Prefix setzen

Vor der Darstellung der gelesenen *Zeit* kann ein String von maximal 3 Zeichen eingeblendet werden. Mit diesem Kommando kann der String gesetzt werden.

| Protokoll | Kommando / Parameter |  |
|-----------|----------------------|--|
| ASCII     | SM                   |  |
| Binär     | 43 86                |  |

## Beliebige Texte ins Bild einblenden Zusätzlich oder alternativ zur VITC-Einblendung

Im *VITC*-Lesemodus (kommandobasierende Protokolle) lassen sich beliebige Texte über die Schnittstelle auf den Bildschirm bringen. Dies kann zusätzlich, ev. unterstützend, zur Einblendung der *VITC*-Informationen geschehen. Die *VITC*-Einblendung kann über entsprechende Kommandos allerdings auch abgeschaltet werden, dann stellt sich der **ViA7.5** über diese Funktion als Textgenerator dar, mit dem in 25 Zeilen zu je 40 Zeichen beliebige Texte auf einem Bildschirm dargestellt werden können. Die Kommandos, über die darzustellende Texte zu definieren sind, werden im folgenden Abschnitt über die *VT52*-formatierte Einblendung von Userdaten beschrieben, da sich die Funktionen zur Beeinflussung der Texte entsprechen.

## VITC-Leser, transparente, VT52-formatierte Userdaten-Übergabe Emulation eines VT52-Terminals zur Darstellung der gelesenen Userdaten

In diesem Betriebsmodus können die gelesenen *User*daten zusätzlich zur transparenten Übergabe an die serielle Schnittstelle auch auf dem Bildschirm dargestellt werden. Der **ViA7.5** emuliert dabei ein *VT52*-Terminal, unterstützt dementsprechend diverse Steuerzeichen zur Cursor-Positionierung. Durch zusätzliche Steuerzeichen können bestimmte Eigenschaften der Videoeinblendung vom **Typ2** aktiviert werden. Erzeugt werden können entsprechende *User*daten von Generatoren der **ViA-**Serie, z.B. dem **ViA3.3**. Eine gleichzeitige *VITC*-Einblendung ist in diesem Betriebsmodus nicht möglich.

#### Bildschirmformat

Der Textspeicher kann maximal 1000 Zeichen aufnehmen. Diese werden in einem festen Raster mit 24 bzw. 25 Zeilen und 40 Spalten dem angelegten Videosignal überlagert. Die Textzeilen sind von oben nach unten bei 1 beginnend durchnummeriert, die Spalten entsprechend von links nach rechts. Demnach liegt das Zeichen in der oberen linken Ecke an der Position 1/1, das Zeichen in der unteren rechten Ecke hat die Koordinaten 25/40. Bei der Anzeige von *VT52*-formatierten *User*daten stehen 24 Zeilen zur Verfügung, während für eine reine Texteinblendung 25 Zeilen genutzt werden können.

#### Textformatierung (Zeichenattribute)

Einige Textformatierungen werden durch das Einfügen bestimmter Steuerzeichen an den entsprechenden Stellen im Text realisiert. Im einzelnen handelt es sich dabei um:

| Zeichenhöhe        | Einfach / Doppelt                      |
|--------------------|----------------------------------------|
| Zeichenfarbe       | Schwarz / Dunkelgrau / Hellgrau / Weiß |
| Blinken            | An / Aus                               |
| Zeichenhintergrund | An / Aus                               |
| Hintergrundfarbe   | Schwarz / Zeichenfarbe                 |

Sie beanspruchen dabei, wie ein normales Schriftzeichen auch, einen Platz im Textspeicher. In der Bildschirmdarstellung erscheint dieses eingefügte Steuerzeichen als Leerzeichen, während der nachfolgende Text mit entsprechender neuer Formatierung erscheint.

So hervorgerufene Änderungen am Textformat haben Gültigkeit bis sie von einem anderen Steuerzeichen aufgehoben werden oder bis zum Zeilenende. Mit dem Beginn einer neuen Zeile verlieren alle durch Steuerzeichen hervorgerufenen Formatierungen ihre Gültigkeit, jede neue Zeile beginnt mit der folgenden fest vorgegebenen Formatierung:

| Zeichenhöhe  | Einfach |
|--------------|---------|
| Zeichenfarbe | Weiß    |
| Blinken      | Aus     |

Zeichenhintergrund Hintergrundfarbe Aus Schwarz

Die Textformatierung mittels Steuerzeichen hat in der Praxis z.B. folgende Auswirkungen: <u>Am Zeilenanfang</u> ist die Zeichenfarbe auf Weiß voreingestellt. Sollen schwarze Zeichen dargestellt werden, so muß am Zeilenanfang zunächst das entsprechende Steuerzeichen eingefügt werden. Erst danach kann der nun schwarze Text folgen. In der Darstellung beginnt diese Zeile also mit einem Leerzeichen.

<u>Am Zeilenanfang</u> ist die Zeichenhöhe auf einfache Höhe voreingestellt. Sollen Zeichen mit doppelter Höhe dargestelt werden, so muß am Zeilenanfang zunächst das entsprechende Steuerzeichen eingefügt werden. Erst danach kann der Text, mit nun doppelter Höhe, folgen. In der Darstellung beginnt diese Zeile also ebenfalls mit einem Leerzeichen. Extremfall:

Es sollen Zeichen mit doppelter Höhe in Schwarz auf weißem Hintergrund dargestellt werden. Am Zeilenanfang sind Steuerzeichen für doppelte Höhe (1), weißen Hintergrund (3) und schwarze Zeichen (1), also insgesamt 5 Zeichen einzufügen. Der eigentlich Text kann bei einer solchen Konfiguration erst in Spalte 6 beginnen, demzufolge auch nur 35 Zeichen in dieser Zeile darstellbar sind.

## Praktische Vorgehensweise

Um einen Text mit der gewünschten Formatierung an einer bestimmten Stelle im Bild einzublenden, stehen diverse Kommandos zur Verfügung.

Wie im nachfolgenden beschrieben, unterscheidet sich der Einsatz dieser Kommandos je nach eingesetztem Kommunikationsprotokoll. Während sich *ASCII*- und *Binär*-Protokoll, bis auf das jeweilige Datenformat, entsprechen, gestaltet sich die Übermittlung und Formatierung von Texten mittels der VT52-formatierten *User*daten grundsätzlich anders.

#### Positionierung von Text

Bevor der eigentliche Text übermittelt werden kann, muß seine Start-Koordinate im Bildschirmraster (25 x 40) und damit seine Position im Bild festgelegt werden.

#### ASCII- / Binär - Protokoll

Wo ein übermittelter Text im Bild erscheint, wird von der Position eines unsichtbaren Cursors (aktuelle Schreibposition) vorgegeben. Mit einem bestimmten Kommando kann dieser Cursor (die aktuelle Schreibposition) an eine beliebige Stelle im Raster (25 x 40) gesetzt werden. Werden anschließend Text- oder Steuerzeichen übermittelt, so beginnt die Darstellung an der zuvor gesetzten Cursor-Position. Diese wird mit jedem Zeichen automatisch um eine Position weitergeschaltet, so daß Text- und Steuerzeichen von links nach rechts ins Bild geschrieben werden. Anschließend steht der Cursor (die aktuelle Schreibposition) auf der Stelle im Raster, die unmittelbar auf das letzte Zeichen folgt. Die nächsten Zeichen würden demnach ohne erneutes Setzen des Cursors lückenlos an die zuvor geschriebenen anschließen. Am Ende jeder Zeile springt der Cursor automatisch auf den Beginn der nächsten Zeile, am Ende der letzten Zeile (25/40) automatisch auf den Beginn der ersten Zeile (1/1).

Nach dem Einschalten des Gerätes, oder nach dem Kommando zum Löschen des Bildschirms, steht der Cursor auf dem Beginn der ersten Zeile (1/1, Homeposition).

#### VT52 Terminal-Emulation

In dieser Betriebsart stehen lediglich 24 Zeilen zur Verfügung. Der Cursor kann, bis auf einige Ausnahmen, nicht unmittelbar auf eine bestimmte Position im Bildschirm gesetzt werden. Die Ausnahmen sind:

Der Cursor kann auf die Position 1/1 gesetzt werden (Home-Position). Der Cursor kann auf den Beginn der Zeile gesetzt werden, in der er sich gerade befindet (Wagenrücklauf). Der Cursor kann an den Beginn der folgenden Zeile gesetzt werden (Return, Wagenrücklauf/Zeilenvorschub). Ansonsten sind sämtliche Positionierungen des Cursors mittels einzelner Bewegungs-Kommandos durchzuführen, die den Cursor jeweils um genau eine Position bewegen.

Cursor links / rechts / auf / ab

Bei allen Positionierungskommandos handelt es sich entweder um einzelne Zeichen im nichtdruckbaren *ASCII*-Bereich (00*H* - 1F*H*) oder um eine Befehlssequenz aus 2 Zeichen, eingeleitet durch ein *ESCAPE*-Zeichen (1B*H*).

Nach der Übermittlung eines Text- oder Steuerzeichens rückt der Cursor automatisch auf die nächste Schreibposition. Am Ende einer Zeile springt der Cursor automatisch auf den Beginn der nächsten Zeile, allerdings bleibt der Cursor am Ende der letzten Zeile (24/40) hängen, er springt nicht auf den Beginn der ersten Zeile (1/1, Home-Position).

Der Cursor kann in dieser Betriebsart durch ein entsprechendes Kommando auch sichtbar gemacht werden.

#### Übermittlung von Text- und Steuerzeichen

Nach einer (eventuellen) Positionierung des Cursors können der eigentliche Text und eventuelle Steuerzeichen zu seiner Formatierung übermittelt werden.

#### ASCII- / Binär - Protokoll

Für das Setzen der einzelnen Steuerzeichen zur Textformatierung stehen jeweils spezielle Kommandos zur Verfügung. Darzustellender Text wird in Form eines Text-Strings, der eine Länge zwischen 1 und 40 Zeichen haben kann, übermittelt. Längere, zusammenhängende Texte müssen in mehreren Schritten gesendet werden. Meist ist es sowieso notwendig, zwischen der Übermittlung einzelner Textsequenzen mittels der entsprechenden Kommandos entweder Steuerzeichen zur Formatierung einzubauen, oder die Cursorposition (aktuelle Schreibposition) zu verändern.

#### VT52 Terminal-Emulation

In dieser Betriebsart werden alle Zeichen, die im druckbaren Bereich des *ASCII*-Zeichensatzes (20H bis 7FH) liegen, direkt sichtbar auf dem Bildschirm ausgegeben. Bei den Steuerzeichen zur Formatierung des Textes handelt es sich, wie bei den Kommandos zur Cursorpositionierung, um einzelne Zeichen im nichtdruckbaren *ASCII*-Bereich (00*H* - 1F*H*) oder um eine Befehlssequenz aus 2 Zeichen, eingeleitet durch ein *ESCAPE*-Zeichen (1B*H*).

## Zeichensatz

Die einzelnen Zeichen werden mit einem Raster von 10x12 Pixeln und eventuellen Unterlängen dargestellt. Bei aktivierter doppelter Zeichenhöhe bleibt die horizontale Ausdehnung der Zeichen gleich, lediglich vertikal werden Pixel doppelt ausgegeben.

Der zur Verfügung stehende Zeichensatz entspricht dem ASCII-Standard und beinhaltet Umlaute.

| Code | 20-2F | 30-3F | 40-4F | 50-5F | 60-6F | 70-7F |
|------|-------|-------|-------|-------|-------|-------|
| 0    | Space | 0     | §     | Ρ     | 0     | р     |
| 1    | !     | 1     | Α     | Q     | а     | q     |
| 2    | ••    | 2     | В     | R     | b     | r     |
| 3    | #     | 3     | С     | S     | С     | S     |
| 4    | \$    | 4     | D     | Т     | d     | t     |
| 5    | %     | 5     | E     | U     | е     | u     |
| 6    | &     | 6     | F     | V     | f     | v     |
| 7    | ٠     | 7     | G     | W     | g     | w     |
| 8    | (     | 8     | Н     | Χ     | h     | x     |
| 9    | )     | 9     | I     | Υ     | i     | у     |
| Α    | *     | :     | J     | Z     | j     | z     |
| В    | +     | ;     | K     | Ä     | k     | ä     |
| С    | ,     | <     | L     | Ö     | I     | ö     |
| D    | -     | =     | Μ     | Ü     | m     | ü     |
| Ε    |       | >     | Ν     | ^     | n     | ß     |
| F    | 1     | ?     | 0     |       | 0     | Space |

Tabelle der Zeichencodes

## Kommandos zur Texteinblendung und VT52-Steuerzeichen

#### Bildschirm löschen

Der Bildschirm wird gelöscht.

Die Schreibposition wird auf Spalte 1 in Zeile 1 zurückgesetzt.

| Protokoll | Kommando / Parameter |
|-----------|----------------------|
| ASCII     | SX                   |
| Binär     | 40 8F                |
| Terminal  | ESC_J                |

#### Cursorposition (aktuelle Schreibposition) setzen

Die Cursorposition wird auf die angegebene Spalte in der angebenen Zeile gesetzt. Eine nachfolgende Schreiboperation, entweder sichtbare Zeichen oder Steuerzeichen betreffend, bezieht sich auf diese Position. Nach dem Einschalten des Gerätes steht der Cursor bei gelöschtem Bildschirm auf der Position 1/1.

| Protokoll | Kommando / Parameter |  |
|-----------|----------------------|--|
| ASCII     | SDP x y              |  |
|           | x=Zeile (1-25)       |  |
| Binär     | 42 89 x y            |  |
|           | x=Zeile (00H-18H)    |  |
| Terminal  | nicht verfügbar      |  |

## Grauwert für Zeichen bzw. Zeichenhintergrund setzen

Ab der aktuellen Schreibposition werden nachfolgende Zeichen mit dem angegebenen Grauwert ausgegeben.

Dieser Grauwert kann in einen eventuellen Zeichenhintergrund mit Hilfe eines nachfolgenden Kommandos "Grauwert des Zeichenhintergrunds ändern" übernommen werden. Dieses Kommando belegt 1 Zeichen im Bildspeicher.

Der angegebene Grauwert gilt nur bis zum Zeilenende, jede neue Zeile startet mit einem Grauwert von Weiß für Zeichen und einem von Schwarz für den Zeichenhintergrund.

| Protokoll | Kommando / Parameter |
|-----------|----------------------|
| ASCII     | SDG 1 schwarz        |
|           | SDG 2 dunkel         |
|           | SDG 3 hell           |
|           | SDG 4 weiß           |
| Binär     | 41 8A 00 schwarz     |
|           | 41 8A 01 dunkel      |
|           | 41 8A 02 hell        |
|           | 41 8A 03 weiß        |
| Terminal  | CTRL_F schwarz       |
|           | CTRL_X weiß          |

#### Zeichenhöhe setzen

Ab der aktuellen Schreibposition werden nachfolgende Zeichen mit der angegebenen Höhe ausgegeben. Dieses Kommando belegt 1 Zeichen im Bildspeicher. Die angegebene Zeichenhöhe gilt nur bis zum Zeilenende, jede neue Zeile startet mit einer einfachen Zeilenhöhe. Wird mindestens 1 Zeichen einer Zeile in doppelter Höhe dargestellt, so ist die direkt darauffolgende Zeile unsichtbar. Doppelte Zeichenhöhe ist nur in den Zeile 1 bis 23 möglich.

| Protokoll | Kommando / Parameter |  |
|-----------|----------------------|--|
| ASCII     | SDH 0 einfach        |  |
|           | SDH 1 doppelt        |  |
| Binär     | 41 8B 00 einfach     |  |
|           | 41 8B 01 doppelt     |  |
| Terminal  | CTRL_R einfach       |  |
|           | CTRL_S doppelt       |  |

#### Zeichenhintergrund ein- / ausschalten

Ab der aktuellen Schreibposition wird der Zeichenhintergrund ein- oder ausgeschaltet. Das Zeilenende schaltet einen eventuell zuvor aktivierten Zeichenhintergrund automatisch aus. Jede neue Zeile beginnt zunächst ohne Zeichenhintergrund. Dieses Kommando belegt entweder 2 Zeichen (Einschalten) oder 1 Zeichen (Ausschalten) im Bildspeicher

| Protokoll | Kommando / Parameter     |  |
|-----------|--------------------------|--|
| ASCII     | SDB 0 Hintergrund aus    |  |
|           | SDB 1 Hintergrund ein    |  |
| Binär     | 41 8C 00 Hintergrund aus |  |
|           | 41 8C 01 Hintergrund ein |  |
| Terminal  | CTRL_Y Hintergrund ein   |  |
|           | CTRL_N Hintergrund aus   |  |

#### Grauwert des Zeichenhintergrunds ändern

Ab der aktuellen Schreibposition wird ein schon aktiver oder ein im weiteren Verlauf der Zeile aktivierter Zeichenhintergrund entweder auf einen zuvor gesetzten Zeichen-Grauwert (Kommando "Grauwert für Zeichen bzw. Zeichenhintergrund setzen") oder auf Schwarz gesetzt.

Dieses Kommando belegt 1 Zeichen im Bildspeicher.

Ein übernommener Grauwert gilt nur bis zum Zeilenende.

Jede neue Zeile startet mit einem Grauwert von Schwarz für den Zeichenhintergrund.

Möglichkeit: Am Zeilenanfang wird der Zeichen-Grauwert automatisch auf Weiß gesetzt und kann durch Eingabe dieses Kommandos (ohne vorheriges Setzen des Grauwertes) in den Hintergrund übernommen werden.

| Protokoll | Kommando / Parameter                 |  |
|-----------|--------------------------------------|--|
| ASCII     | SDM 0 schwarz                        |  |
|           | SDM 1 Zeichen-Grauwert übernehmen    |  |
| Binär     | 41 8E 00 schwarz                     |  |
|           | 41 8E 01 Zeichen-Grauwert übernehmen |  |
| Terminal  | CTRL_T Zeichen-Grauwert übernehmen   |  |

#### Blinken ein- / ausschalten

Ab der aktuellen Schreibposition wird die Blinkfunktion nachfolgender Zeichen entweder ein- oder ausgeschaltet.

Am Zeilenende wird die Blinkfunktion automatisch ausgeschaltet. Jede neue Zeile beginnt ohne Blinkfunktion.

Dieses Kommando belegt 1 Zeichen im Bildspeicher.

| Protokoll | Kommando / Parameter |
|-----------|----------------------|
| ASCII     | SDF 0 blinken aus    |
|           | SDF 1 blinken ein    |
| Binär     | 41 8D 00 blinken aus |
|           | 41 8E 01 blinken ein |
| Terminal  | ESC_G blinken aus    |
|           | ESC_F blinken ein    |

#### Zeichentakt-Zeitkonstante (instabile Videoquelle)

Für instabile Signalquellen (VTR) kann die Regelzeitkonstante der Pixel-PLL verkürzt werden. Die Einblendung wird dadurch unempfindlicher gegen kurze Störungen (Jitter). Diese Einstellung bleibt bei Einstellung mittels *ASCII*- oder *Binär*-Protokoll auch nach dem Ausschalten des Gerätes erhalten, nicht jedoch bei Terminal-Betrieb.

| Protokoll | Kommando / Parameter                  |  |
|-----------|---------------------------------------|--|
|           | MP 0 stabile Quelle (z.B. Kamera)     |  |
| ASCII     | MP 1 instabile Quelle (z.B. VTR)      |  |
| Binär     | 41 92 00 stabile Quelle (z.B. Kamera) |  |
|           | 41 92 01 instabile Quelle (z.B. VTR)  |  |
| Terminal  | CTRL_P stabile Quelle (z.B. Kamera)   |  |
|           | CTRL_Q instabile Quelle (z.B. VTR)    |  |

#### Einblendung Ein/Aus

Die Einblendung wird insgesamt ein- oder ausgeschaltet. Dieses Kommando beeinflußt nur die Sichtbarkeit, die Daten im Bildspeicher bleiben erhalten.

| Protokoll | Kommando / Parameter     |
|-----------|--------------------------|
| ASCII     | MH 0 Einblendung aus     |
|           | MH 1 Einblendung ein     |
| Binär     | 41 93 00 Einblendung aus |
|           | 41 93 01 Einblendung ein |
| Terminal  | CTRL_C Einblendung aus   |
|           | CTRL_B Einblendung ein   |

#### GPI-Steuerung Ein/Aus

Ist die *GPI*-Steuerung eingeschaltet, kann über den *GPI*-Eingang die Einblendung Ein- und Ausgeschaltet werden. Dieses Kommando beeinflußt nur die Sichtbarkeit, die Daten im Bildspeicher bleiben erhalten. Das Kommando "Einblendung Ein/Aus" hat insofern Vorrang vor diesem Kommando, als daß eine darüber ausgeschaltete Einblendung über den *GPI*-Eingang nicht wieder eingeschaltet werden kann. Ist die *GPI*-Steuerung eingeschaltet, so schaltet ein LOW-Pegel am *GPI*-Eingang die Einblendung ab, während sie bei einem HIGH-Pegel (offener Eingang) sichtbar ist. Achtung: Das Aktivieren des *GPI*-Ausgangs 2 entspricht einem LOW-Pegel am Eingang und schaltet demnach die Einblendung ebenfalls aus. Diese Einstellung bleibt auch nach dem Ausschalten des Gerätes erhalten.

| Protokoll | Kommando / Parameter       |
|-----------|----------------------------|
| ASCII     | MG 0 GPI-Steuerung ein     |
|           | MG 1 GPI-Steuerung aus     |
| Binär     | 41 94 00 GPI-Steuerung aus |
|           | 41 94 01 GPI-Steuerung ein |
| Terminal  | nicht verfügbar            |

#### Zeichenhintergrund gefüllt oder transparent

Ein eventuell aktivierter Zeichenhintergrund kann mit einer der 4 möglichen Grauwerte gefüllt oder aber transparent erscheinen. Dabei wird das Videosignal im Bereich des Hintergrundes lediglich im Pegel abgesenkt. Die Zeichen selbst sind nicht transparent. Ist diese Transparenz aktiviert, sind Kommandos, die den Grauwert des Hintergrundes beeinflußen, unwirksam. Diese Einstellung bleibt bei Einstellung mittels *ASCII*- oder *Binär*-Protokoll auch nach dem Ausschalten des Gerätes erhalten, nicht jedoch bei Terminal-Betrieb.

| Protokoll | Kommando / Parameter                    |
|-----------|-----------------------------------------|
| ASCII     | MA 0 Zeichenhintergrung gefüllt         |
|           | MA 1 Zeichenhintergrund transparent     |
| Binär     | 41 87 00 Zeichenhintergrund gefüllt     |
|           | 41 87 01 zeichenhintergrund transparent |
| Terminal  | CTRL_V Zeichenhintergrund gefüllt       |
|           | CTRL_W Zeichenhintergrund transparent   |

#### Kontrastreduktion

Die gesamte Einblendung, Zeichen und Hintergründe, werden in Ihrer Intensität abgeschwächt und erscheinen Transparent. Diese Einstellung bleibt bei Einstellung mittels *ASCII*- oder *Binär*-Protokoll auch nach dem Ausschalten des Gerätes erhalten, nicht jedoch bei Terminal-Betrieb.

| Protokoll | Kommando / Parameter                   |  |
|-----------|----------------------------------------|--|
| ASCII     | MC 0 Einblendung normal                |  |
|           | MC 1 Einblendung kontrastreduziert     |  |
| Binär     | 41 91 00 Einblendung normal            |  |
|           | 41 91 01 Einblendung kontrastreduziert |  |
| Terminal  | CTRL_D Einblendung normal              |  |
|           | CTRL_E Einblendung kontrastreduziert   |  |

## Cursor sichtbar/unsichtbar schalten

Die aktuelle Schreibposition kann durch einen Bildschirm-Cursor sichtbar gemacht werden. Nach dem Einschalten ist der Cursor zunächst unsichtbar.

| Protokoll | Kommando / Parameter     |
|-----------|--------------------------|
| ASCII     | nicht verfügbar          |
| Binär     | nicht verfügbar          |
| Terminal  | CTRL_A Cursor sichtbar   |
|           | CTRL_U Cursor unsichtbar |

## Text schreiben

Ab der aktuellen Schreibposition wird der angegebene Text ins Bild eingeblendet.

| Protokoll | Kommando / Parameter              |
|-----------|-----------------------------------|
| ASCII     | SDC "Text                         |
| Binär     | 4x 88 <text></text>               |
| Terminal  | ASCII (20H - 7FH) wird ausgegeben |

#### **Beispiel 1**

Es soll der Text "Kamera1" mit weißen Zeichen auf schwarzem, undurchsichtigen Hintergrund eingeblendet werden. Der Text soll am Beginn in der 24. Bildschirmzeile beginnen.

#### **ASCII-Protokoll:**

| SX <return></return>                  | ev. Bildschirm löschen              |
|---------------------------------------|-------------------------------------|
| SDP 24 1 <return></return>            | Cursorposition Spalte 1 / Zeile 24  |
| SDB 1 <rfturn></rfturn>               | Blockhintergrund einschalten        |
| SDC "Kamera1 <return></return>        | Text schreiben                      |
| SDB 0 <return></return>               | Blockhintergrund ausschalten        |
| Binär Brotokoll:                      | Blookinnergrand dabbonateri         |
|                                       | D'Ide de la se la secondada         |
| 40 8F CF                              | ev. Bildschirm löschen              |
| 42 89 23 00 EE                        | Cursorposition Spalte 1 / Zeile 24  |
| 41 8C 01 CE                           | Blockhintergrund einschalten        |
| 47 88 4B 61 6D 65 72 61 31 51         | Text schreiben                      |
| 41 8C 00 CD                           | Blockhintergrund ausschalten        |
| Terminal:                             | ·                                   |
| CTRL A                                | ev. Cursor sichtbar machen          |
| ESC H/ESC J                           | Home ohne / mit Bildschirmlöschen   |
| ESC <sup>-</sup> B (23x) <sup>-</sup> | Cursor nach Zeile 24 bringen        |
|                                       | Blockhintergrund einschalten        |
| Kamera1                               | Text schreiben                      |
| CTRL N                                | Blockhintergrund ausschalten        |
| CTRLU                                 | ev. Cursor wieder unsichtbar machen |
|                                       |                                     |

Das Setzen von Grauwert für Zeichen und Hintergrund ist in diesem Beispiel nicht notwendig, weil am Beginn jeder Zeile mit weißem Text und schwarzem Hintergrund begonnen wird. Das Einschalten des Zeichenhintergrundes geschieht durch 2(!) Steuerzeichen im Bildspeicher. Demnach beginnt der eigentliche Text nicht in Spalte 1 sondern erst in Spalte 3.

## Belegung des Bildspeichers in Zeile 24 nach Ausführen der obigen Befehlssequenz:

| Spalte 1    | Steuerzeichen "Hintergrund einschalten",                |
|-------------|---------------------------------------------------------|
|             | Darstellung als Leerzeichen ohne Hintergrund            |
| Spalte 2    | Steuerzeichen "Hintergrund einschalten",                |
|             | Darstellung als Leerzeichen auf schwarzem Hintergrund   |
| Spalten 3-9 | "Kamera1",                                              |
|             | Darstellung als weiße Zeichen auf schwarzem Hintergrund |
| Spalte 10   | Steuerzeichen "Hintergrund ausschalten",                |
|             | Darstellung als Leerzeichen auf schwarzem Hintergrund   |
| Spalte 11   | aktuelle Schreibposition (Cursor),                      |
| -           | Leerzeichen ohne Hintergrund bis zum Zeilenende         |

## **Beispiel 2**

Es soll der Text "Sendung" blinkend, mit schwarzen Zeichen auf durchscheinendem Hintergrund eingeblendet werden. Der Text soll am Beginn in der 1. Bildschirmzeile beginnen.

| ASCII-Protokoll:               |                                     |
|--------------------------------|-------------------------------------|
| SX <return></return>           | Bildschirm löschen                  |
| SDF 1 <return></return>        | Blinken einschalten                 |
| SDG 1 <return></return>        | Zeichenfarbe schwarz                |
| SDB 1 <return></return>        | Blockhintergrund einschalten        |
| SDC "Sendung <return></return> | Text schreiben                      |
| SDB 0 <return></return>        | Blockhintergrund ausschalten        |
| SDF 0 <return></return>        | Blinken ausschalten                 |
| MA 1 <return></return>         | Hintergrund durchscheinend          |
| Binär-Protokoll:               |                                     |
| 40 8F CF                       | Bildschirm löschen                  |
| 41 8D 01 CF                    | Blinken einschalten                 |
| 41 8A 00 CB                    | Zeichenfarbe schwarz                |
| 41 8C 01 CE                    | Blockhintergrund einschalten        |
| 47 88 53 65 6E 64 75 6E 67 A3  | Text schreiben                      |
| 41 8C 00 CD                    | Blockhintergrund ausschalten        |
| 41 8E 00 CF                    | Blinken ausschalten                 |
| 41 87 01 C9                    | Hintergrund durchscheinend          |
| Terminal:                      |                                     |
| CTRL_A                         | ev. Cursor sichtbar machen          |
| ESC_J                          | Home mit Bildschirmlöschen          |
| ESC_F                          | Blinken einschalten                 |
| CIRL_Y                         | Blockhintergrund einschalten        |
| Sendung                        | l ext schreiben                     |
|                                | Blockhintergrund ausschalten        |
| ESC_G                          | Blinken ausschalten                 |
|                                | Hintergrund durchscheinend          |
| CIRL_U                         | ev. Cursor wieder unsichtbar machen |

Das Löschen des Bildschirms setzt die Cursorposition automatisch auf die Position 1/1. Das Einschalten des Zeichenhintergrundes geschieht durch 2(!) Steuerzeichen im Bildspeicher. Das Einschalten der Blinkfunktion und das Setzen der schwarzen Zeichenfarbe geschieht über je ein Steuerzeichen. Demnach beginnt der eigentliche Text nicht in Spalte 1 sondern erst in Spalte 5. Das Kommando den Hintergrund durchscheinend zu setzen, belegt keinen Platz im Bildspeicher !

## Belegung des Bildspeichers in Zeile 1 nach Ausführen der obigen Befehlssequenz:

| Spalte 1     | Steuerzeichen "Blinken einschalten",                  |
|--------------|-------------------------------------------------------|
|              | Darstellung als Leerzeichen ohne Hintergrund          |
| Spalte 2     | Steuerzeichen "Zeichenfarbe schwarz",                 |
|              | Darstellung als Leerzeichen ohne Hintergrund          |
| Spalte 3     | Steuerzeichen "Hintergrund einschalten",              |
|              | Darstellung als Leerzeichen ohne Hintergrund          |
| Spalte 4     | Steuerzeichen "Hintergrund einschalten",              |
|              | Darstellung als Leerzeichen auf schwarzem Hintergrund |
| Spalten 5-11 | "Sendung",                                            |
|              | Darstellung als schwarze Zeichen auf durchscheinendem |
|              | Hintergrund, blinkend                                 |
| Spalte 12    | Steuerzeichen "Hintergrund ausschalten",              |
|              | Darstellung als Leerzeichen auf durchscheinendem      |
|              | Hintergrund                                           |
| Spalte 13    | Steuerzeichen "Blinken ausschalten",                  |
|              | Darstellung als Leerzeichen ohne Hintergrund          |
| Spalte 14    | aktuelle Schreibposition (Cursor),                    |
|              | Leerzeichen ohne Hintergrund bis zum Zeilenende,      |
|              | Zeichenfarbe ist bis zum Zeilenende schwarz           |

Binär-Protokoll (SONY 9pin-Protokoll)

| Rechner > ViA7.5            |          | ViA7.5 > Rechner                     |                               |  |
|-----------------------------|----------|--------------------------------------|-------------------------------|--|
| Kommando                    | Eingabe  | Antwort                              | Ausgabe                       |  |
| Allgemeine Kommandos        |          |                                      | Ŭ                             |  |
| Geräte-Kennung abfragen     | 00 11    | Akzeptiert,                          |                               |  |
| 0 0                         |          | Geräte-Kennung                       | 1x 11 *8                      |  |
|                             |          | Fehler                               | 11 12 *7                      |  |
| GPI setzen                  |          | Akzeptiert                           | 10 01                         |  |
| Ausgang 1 aktiv             | 41 73 11 | Fehler                               | 11 12 *7                      |  |
| Ausgang 1 passiv            | 41 73 10 |                                      |                               |  |
| Ausgang 2 aktiv             | 41 73 21 |                                      |                               |  |
| Ausgang 2 passiv            | 41 73 20 |                                      |                               |  |
| GPI-Eingang abfragen        | 60 73    | Akzeptiert,                          |                               |  |
|                             |          | GPI-Eingang                          | 71 *6                         |  |
|                             |          | Fehler                               | 11 12 */                      |  |
| Beeper                      | 00.00    | Akzeptiert                           | 10 01                         |  |
| aktiv                       | 00 20    | Fenier                               | 11 1Z "7                      |  |
| passiv                      | 00 21    |                                      |                               |  |
| Status abtragen             | 00 20    | AKZEDIIEIT,                          | 7, *5                         |  |
|                             |          | Status                               | /X <sup>°</sup> 5<br>11 10 *7 |  |
|                             |          | Alternation                          | 11 12 7                       |  |
| Automatischer VSync         | 60.74    | Akzeplien                            | 1001                          |  |
|                             | 60 75    | Reflief<br>Wonn aktiv, VSvna Moldung |                               |  |
|                             | 0075     | Wenn aktiv, VSync-Meidung            | 70 UA                         |  |
| VIIC-Steuerung              |          |                                      |                               |  |
| Zeit abfragen               | 61 0C 02 | Akzeptiert,                          |                               |  |
|                             |          | aktuelle Zeit                        | 74 06 *1                      |  |
|                             | 01.00.00 | Fehler                               | 11 12 */                      |  |
| User abfragen               | 61 0C 20 | Akzeptiert,                          | 74 07 10                      |  |
|                             |          |                                      | 74 07 *2                      |  |
|                             |          | ASCII-User<br>Feblor                 | 74 08 "3<br>11 10 *7          |  |
| Automaticaba Zait           |          | Akzoptiont                           | 10.01                         |  |
| Automatische Zeit           | 60 70    | Fehler                               | 10 01                         |  |
| anuv                        | 60 71    | Wenn aktiv, aktuelle Zeit            | 74 06 *1                      |  |
| Automatische Lleer          | 0071     |                                      | 10.01                         |  |
| aktiv                       | 60 76    | Fehler                               | 11 12 *7                      |  |
| nassiv                      | 60 77    | Wenn aktiv                           | 11 12 7                       |  |
|                             | 0011     | aktuelle User binär                  | 74 07 *2                      |  |
|                             |          | aktuelle User ASCII                  | 74 08 *3                      |  |
| Abtrennschwelle setzen      | 41 90 *9 | Akzeptiert                           | 10 01                         |  |
|                             |          | Fehler                               | 11 12 *7                      |  |
| Zeilenwahl                  |          | Akzeptiert                           | 10 01                         |  |
| Einzelzeilen                | 42 70 *4 | Fehler                               | 11 12 *7                      |  |
| Zeilenblock                 | 42 71 *4 |                                      |                               |  |
| VITC-Einblendung            |          |                                      |                               |  |
| Zeichenhintergrund AN / AUS |          | Akzeptiert                           | 10 01                         |  |
| Blockhintergrund Aus        | 41 80 00 | Fehler                               | 11 12 *7                      |  |
| Blockhintergrund An         | 41 80 02 |                                      |                               |  |
| Frames AN / AUS             |          | Akzeptiert                           | 10 01                         |  |
| Frames An                   | 41 84 01 | Fehler                               | 11 12 *7                      |  |
| Frames Aus                  | 41 84 00 |                                      |                               |  |
| Zeit AN / AUS               |          | Akzeptiert                           | 10 01                         |  |
| Zeit An                     | 41 81 01 | Fehler                               | 11 12 *7                      |  |
| Zeit Aus                    | 41 81 00 |                                      |                               |  |

| Kommando         Eingabe         Antwort         Ausgabe           Zeichenhöhe Zeit/User         41 95 00         Akzeptiert         10 01           einfach         41 95 00         Fehler         11 12 '7           User An         41 82 00         Akzeptiert         10 01           User Aus         41 82 00         Akzeptiert         10 01           Zeit/User-Position setzen         Akzeptiert         10 01         11 12 '7           Zeit/User-Position setzen         Akzeptiert         10 01         11 12 '7           Zeiter Zydz         41 85 00         Akzeptiert         10 01           Rechts, untereinander         41 85 02         Akzeptiert         10 01           Zeilen 23/24         41 96 00         Akzeptiert         10 01           Zeilen 23/24         41 96 00         Fehler         11 12 '7           Zeiler Prefix AN / AUS         Akzeptiert         10 01           Prefix Aus         41 83 01         Fehler         11 12 '7           Zeiler Statzliche Texteinblendung         Everptiert         10 01         11 12 '7           Zeikerbiposition setzen         42 89 '11         Akzeptiert         10 01         11 12 '7           Schreibposition setzen         42 88 '10         Akzep                                                                                                    | Rechner > ViA7               | <b>'</b> .5          | ViA7.5 > Rechner    |                   |
|----------------------------------------------------------------------------------------------------|------------------------------|----------------------|---------------------|-------------------|
| Zeichenhöhe Zeit/User         Akzeptiert         10 01<br>Fehler         10 01<br>11 12 *7           user An /AUS         41 95 00<br>User An         Akzeptiert         10 01<br>Fehler         11 12 *7           User An         41 82 01<br>Vaser Aus         Akzeptiert         10 01<br>Fehler         10 01<br>11 12 *7           User Aus         41 82 00<br>Akzeptiert         Nazeptiert         10 01<br>Fehler         10 01<br>11 12 *7           Zeit-Voser-Position setzen<br>Zeit-Voser-Fainposition setzen<br>Zeit-Voser-Fainposition setzen<br>Zeit-Voser-Fainposition setzen<br>Zeit-Vrefix Aus         Akzeptiert         10 01<br>Fehler         11 12 *7           Zeit-Refix Satzen         43 66 *12<br>Akzeptiert         Akzeptiert         10 01<br>Fehler         11 12 *7           Zeit-Vrefix Aus         41 83 00<br>Zeit-Vrefix setzen         Akzeptiert         10 01<br>Fehler         11 12 *7           Zusätzliche Texteinblendung         Akzeptiert         10 01<br>Fehler         11 12 *7           Zusätzliche Texteinblendung         Akzeptiert         10 01<br>Fehler         11 12 *7           Schreibposition setzen         42 89 *11         Akzeptiert         10 01<br>Fehler         11 12 *7           Grauwert setzen         44 88 00<br>Akzeptiert         10 01<br>Fehler         11 12 *7         10 01<br>Fehler         11 12 *7           Zichhenhöhe setzen         Akzeptiert         10 01<br>Fehler                                                                                                    | Kommando                     | Eingabe              | Antwort             | Ausgabe           |
| einfach         41 95 00         Fehler         11 12 '7           doppelt         41 95 01         Akzeptiert         10 01           User An         41 82 00         Akzeptiert         10 01           Zeit-Viser-Position setzen         Akzeptiert         10 01           Links, untereinander         41 85 00         Akzeptiert         10 01           Petheks, untereinander         41 85 02         Akzeptiert         10 01           Zeit-Viser-Feinposition setzen         Akzeptiert         10 01         Fehler           Zeit-Viser-Feinposition setzen         Akzeptiert         10 01         Fehler           Zeit-Viser-Feinposition setzen         Akzeptiert         10 01         Fehler         11 12 '7           Zeit-Prefix Aus         41 83 01         Fehler         11 12 '7         Zustrucker         10 01           Zeit-Prefix setzen         43 86 '12         Akzeptiert         10 01         Fehler         11 12 '7           Zustzliche Texteinblendung         Eitischim löschen         40 8F         Akzeptiert         10 01         Fehler         11 12 '7           Zustzliche Setzen         42 89 '11         Akzeptiert         10 01         Fehler         11 12 '7           Grauwert setzen         48 86 '10 <td< td=""><td>Zeichenhöhe Zeit/User</td><td></td><td>Akzeptiert</td><td>10 01</td></td<>                                                                                                    | Zeichenhöhe Zeit/User        |                      | Akzeptiert          | 10 01             |
| doppelt         41 95 01         Azeptiert         10 01           User AN /AUS         Azeptiert         10 01           User Aus         41 82 00         Fehler         11 12 *7           Links, untereinander         41 85 01         Fehler         10 01           Rechts, untereinander         41 85 01         Fehler         10 01           Rechts, untereinander         41 85 01         Fehler         10 01           Zeilen 24/25         41 96 00         Fehler         10 01           Zeilen 23/24         41 98 00         Azeptiert         10 01           Prefix An         41 83 00         Fehler         11 12 *7           Zeit-Prefix Setzen         43 86 *12         Azeptiert         10 01           Frefix An         41 83 00         Fehler         11 12 *7           Zusätzliche Texteinblendung         Azeptiert         10 01         Fehler           Bildschirm löschen         40 8F         Azeptiert         10 01         Fehler           Textzele setzen         42 88 *10         Azeptiert         10 01         Fehler         11 12 *7           Grauwert setzen         44 88 01         Azeptiert         10 01         Fehler         11 12 *7           Zeichenhintergrund <td>einfach</td> <td>41 95 00</td> <td>Fehler</td> <td>11 12 *7</td>                                                                                                    | einfach                      | 41 95 00             | Fehler              | 11 12 *7          |
| User ANAkzeptiert10 01User Aus41 82 01Fehler11 12 7Zeit-User-Position setzen41 85 00Akzeptiert10 01Links, untereinander41 85 00Fehler11 12 7Rechts, untereinander41 85 01Fehler10 01Zeit-User-Feinposition setzen41 96 00Azzeptiert10 01Zeiten 24/2541 96 00Akzeptiert10 01Zeiten 23/2441 96 00Akzeptiert10 01Prefix AN41 83 01Fehler11 12 7Zeit-Prefix AN / AUSAkzeptiert10 01Prefix Aus41 83 01Fehler10 01Zeit-Prefix setzen43 86 *12Akzeptiert10 01Cursorposition40 8FAkzeptiert10 01Grauwert setzen42 89 *11Akzeptiert10 01Schreibposition setzen48 80 *10Akzeptiert10 01Schreibposition setzen41 8A 01Akzeptiert10 01schwarz41 8A 01Akzeptiert10 01Grauwert setzen41 8A 01Akzeptiert10 01schneibposition41 8A 02CCZeichenhintergrund41 8B 00Akzeptiert10 01Einschalten41 8D 01Fehler11 12 '7Auseptiert10 01Fehler11 12 '7Grauwert setzen41 8B 00Akzeptiert10 01Linschalten41 8D 01Fehler11 12 '7Auseptiert10 01Fehler11 12 '7Auseptiert10 01<                                                                                                    | doppelt                      | 41 95 01             |                     |                   |
| User An         41 82 01         Fehler         11 12 '7           Zeif-User-Position setzen         At 85 00         Rechts, untereinander         10 01           Links, untereinander         41 85 00         Fehler         11 12 '7           Zeif-User-Position setzen         Atzeptiert         10 01           Zeit-Viser-Feinposition setzen         Atzeptiert         10 01           Zeilen 23/24         41 96 01         Fehler         11 12 '7           Zeilen 23/24         41 83 00         Atzeptiert         10 01           Zeit-Prefix An         41 83 00         Atzeptiert         10 01           Zeit-Prefix Asetzen         43 86 '12         Atzeptiert         10 01           Prefix Aus         41 83 00         Atzeptiert         10 01           Zuistzliche Texteinblendung         Ehler         10 01         11 12 '7           Zusätzliche Texteinblendung         Atzeptiert         10 01         11 12 '7           Schreibposition setzen         42 89 '11         Atzeptiert         10 01           Grauwert setzen         4X 88 '10         Atzeptiert         10 01           Schreibposition setzen         41 8A 03         Atzeptiert         10 01           Schreibposition         41 8B 01         Fehler                                                                                                    | User AN /AUS                 |                      | Akzeptiert          | 10 01             |
| User Aus         41 82 00         Akzeptiert         10 01           Links, untereinander         41 85 00         Fehler         11 12 '7           Rechts, untereinander         41 85 00         Akzeptiert         10 01           Zeit-Ulser-Feinposition setzen         Akzeptiert         10 01           Zeit-Viser-Feinposition setzen         Akzeptiert         10 01           Zeit-Viser-Feinposition setzen         Akzeptiert         10 01           Zeit-Viser-Feinposition setzen         41 83 01         Fehler         11 12 '7           Zeit-Prefix AN / AUS         Akzeptiert         10 01         Fehler         11 12 '7           Zeit-Prefix setzen         43 86 '12         Akzeptiert         10 01         Fehler         11 12 '7           Zusätzliche Texteinblendurg         Bildschirm löschen         40 8F         Akzeptiert         10 01         Fehler         11 12 '7           Cursorposition         42 89 '11         Akzeptiert         10 01         Fehler         11 12 '7           Grauwert setzen         48 88 '10         Akzeptiert         10 01         Fehler         11 12 '7           Grauwert setzen         41 8A 00         Akzeptiert         10 01         Fehler         11 12 '7           Zeichenhöhe setzen         <                                                                                                    | User An                      | 41 82 01             | Fehler              | 11 12 *7          |
| Zeit/User-Position setzen<br>lunks, untereinander         Atzeptiert         10 01           Rechts, untereinander         41 85 00         Fehler         11 12 '7           Rechts, untereinander         41 85 00         Fehler         11 12 '7           Zeit/User-Feinposition setzen<br>Zeilen 23/24         At 96 00         Akzeptiert         10 01           Zeit/Ser-Feinz AN / AUS         Akzeptiert         10 01         11 12 '7           Zeiter Setzen         43 86 *12         Akzeptiert         10 01           Prefix Aus         41 83 00         11 12 '7           Zusätzliche Texteinblendurg         Fehler         10 01           Bildschirm löschen         40 8F         Akzeptiert         10 01           Fehler         11 12 '7         Schreibposition setzen         42 89 *11         Akzeptiert         10 01           Grauwert setzen         41 88 00         Fehler         11 12 '7         Schwarz         41 8A 00           Weiß         41 8A 00         Fehler         10 01         Schwarz         10 01           Grauwert setzen         41 8B 00         Fehler         10 01         Schwarz         41 8B 00         Fehler         10 01           Zeichenhöhe setzen         41 8B 00         Fehler         10 01         S                                                                                                    | User Aus                     | 41 82 00             |                     |                   |
| Links, untereinander 41 85 00 Fehler 11 12 '7 Rechts, untereinander 41 85 01 Rechts, untereinander 41 85 01 Rechts, untereinander 41 85 01 Rechts, untereinander 41 85 01 Rechts, untereinander 41 85 01 Zeil-Vergit Seitzen Zeil-Vergit AN / AUS Zeilen 23/24 41 96 00 Zeit-Prefix AN / AUS Tehler 11 12 '7 Zeilen 23/24 41 96 00 Zeit-Prefix AN / AUS Prefix An / AUS Tehler 11 12 '7 Zeilen 23/24 41 96 00 Zeit-Prefix AN / AUS Tehler 11 12 '7 Zeiten 23/24 41 96 00 Zeit-Prefix AN / AUS Prefix An / AUS Tehler 11 12 '7 Zeiten 23/24 41 96 00 Zeit-Prefix AN / AUS Tehler 11 12 '7 Zeiten 23/24 41 96 00 Zeit-Prefix AN / AUS Tehler 11 12 '7 Zeiten 23/24 41 96 00 Zeit-Prefix Setzen 43 86 '12 Akzeptiert 10 01 Fehler 11 12 '7 Zusätzliche Texteinblendung Bildschirm iðschen 40 8F Akzeptiert 10 01 Fehler 11 12 '7 Textzeile setzen 4x 88 '10 Akzeptiert 10 01 Fehler 11 12 '7 Grauwert setzen 41 8A 00 Gunkelgrau 41 8A 01 Hellgrau 41 8A 01 Hellgrau 41 8A 01 Zeichenhintergrund Einschalten 41 8D 00 Zeichenhintergrund 41 8B 00 Fehler 11 12 '7 Ausschalten 41 8D 00 Fehler 11 12 '7 Ausschalten 41 8D 00 Fehler 11 12 '7 Ausschalten 41 8D 00 Fehler 11 12 '7 Ausschalten 41 93 00 Fehler 11 12 '7 Ausschalten 41 93 00 Fehler 11 12 '7 Ausschalten 41 93 00 Fehler 11 12 '7 Ausschalten 41 93 00 Fehler 11 12 '7 Ausschalten 41 93 00 Fehler 11 12 '7 Ausschalten 41 93 00 Fehler 11 12 '7 Ausschalten 41 93 00 Fehler 11 12 '7 Ausschalten 41 93 00 Fehler 11 12 '7 Ausschalten 41 93 00 Fehler 11 12 '7 Ausschalten 41 93 00 Fehler 11 12 '7 Ausschalten 41 93 00 Fehler 11 12 '7 Ausschalten 41 93 00 Fehler 11 12 '7 Ausschalten 41 92 00 Fehler 11 12 '7 Ausschalten 41 92 00 Fehler 11 12 '7 Ausschalten 41 92 00 Fehler 11 12 '7 Ausschalten 41 92 00 Fehler 11 12 '7 Ausschalten 41 92 00 Fehler 11 12 '7 Ausschalten 41 92 00 Fehler 11 12 '7 Ausschalten 41 92 00 Fehler 11 12 '7 Ausschalten 41 92 00 Fehler 11 12 '7 Ausschalten 41 92 00 Fehler 11 12 '7 Fehler 11 12 '7 Fehler 11 12 '7 Fehler 11 12 '7 Fehler 11 12 '7 Fehler 11 12 '7 Fehler 11 12 '7 Fehler 11 12 '7 Fehler 11 12 '7 Fehler | Zeit-/User-Position setzen   |                      | Akzeptiert          | 10 01             |
| Redens, untereinander         41 85 00           Zeit-Vuser-Feinposition setzen         41 96 01           Atzeptiert         10 01           Zeit-Vuser-Feinposition setzen         41 96 01           Zeit-Prefix AN / AUS         Akzeptiert           Prefix An         41 83 00           Zeit-Prefix Aus         41 83 01           Prefix Aus         41 83 00           Zeit-Prefix setzen         43 86 *12           Akzeptiert         10 01           Fehler         11 12 *7           Zusätzliche Texteinblendung         Fehler           Bildschirm löschen         40 8F           Akzeptiert         10 01           Fehler         11 12 *7           Zerkreibposition setzen         42 89 *11           Kazeptiert         10 01           Fehler         11 12 *7           Grauwert setzen         4x 88 *10           Akzeptiert         10 01           Fehler         11 12 *7           Grauwert setzen         41 8A 00           weiß         41 8A 00           kalegrau         41 8A 00           weiß         41 8B 01           Eehchnithergrund         41 8B 01           Fehler         10 01 <td>Links, untereinander</td> <td>41 85 00</td> <td>Fenler</td> <td>11 12 ^/</td>                                                                                                    | Links, untereinander         | 41 85 00             | Fenler              | 11 12 ^/          |
| Internet internet         Also 2           Zeil-User-Feinposition setzen         Akzeptiert         10 01           Zeilen 23/24         41 96 00         Fehler         11 12 '7           Zeilen 23/24         41 83 01         Fehler         10 01           Prefix An         Als 30 01         Fehler         10 01           Zeilen Prefix Ans         41 83 00         Akzeptiert         10 01           Zeilen Prefix Ans         43 86 '12         Akzeptiert         10 01           Frefix Ans         43 86 '12         Akzeptiert         10 01           Zusätzliche Texteinblendung         Eildschirm iðschen         40 8F         Akzeptiert         10 01           Schreibposition setzen         42 89 '11         Akzeptiert         10 01         Fehler         11 12 '7           Schreibposition setzen         44 88 '10         Akzeptiert         10 01         Fehler         11 12 '7           Grauwert setzen         41 8A 00         Fehler         11 12 '7         Fehler         11 12 '7           Grauwert setzen         41 8A 02         Akzeptiert         10 01         Fehler         11 12 '7           Grauwert setzen         41 8A 02         Akzeptiert         10 01         Fehler         11 12 '7                                                                                                    | Rechts, untereinander        | 41 85 01             |                     |                   |
| Zein (2)         Also (1)         Also (1)         Also (1)         Also (1)           Zeilen 23/24         41 96 01         Fehler         11 12 '7           Zeilen 23/24         41 96 01         Akzeptiert         10 01           Prefix An         41 83 01         Fehler         11 12 '7           Zeit-Prefix Aux         41 83 01         Fehler         10 01           Prefix Aux         41 83 01         Fehler         10 01           Zeit-Prefix setzen         43 86 '12         Akzeptiert         10 01           Zeit-Prefix setzen         40 8F         Akzeptiert         10 01           Grauwert setzen         42 89 '11         Akzeptiert         10 01           Schreibposition setzen         42 89 '11         Akzeptiert         10 01           Grauwert setzen         4X 88 '10         Akzeptiert         10 01           Schwarz         41 8A 00         Akzeptiert         10 01           Heilgrau         41 8A 02         Akzeptiert         10 01           Schareibnöbe setzen         41 8B 01         Fehler         11 12 '7           Zeichenhöbe setzen         41 8B 01         Fehler         10 01           Schareibnitergrund         41 8B 01         Fehler         11 12 '7                                                                                                    |                              | 41 05 02             | Akzontion           | 10.01             |
| Zeilen 23/24         41 96 00         Folici         11 12 7           Zeit-Prefix AN / AUS         Azeptiert         10 01           Prefix An         41 83 00         Azeptiert         10 01           Zeit-Prefix Setzen         43 86 *12         Akzeptiert         10 01           Zeit-Prefix setzen         43 86 *12         Akzeptiert         10 01           Zusätzliche Texteinblendung         Ehler         11 12 *7           Zusätzliche Texteinblendung         60 8F         Akzeptiert         10 01           Grauwert setzen         42 89 *11         Akzeptiert         10 01           (Cursorposition)         44 88 *10         Akzeptiert         10 01           Fehler         11 12 *7         Schwarz         41 8A 02         Akzeptiert         10 01           Grauwert setzen         Akzeptiert         10 01         Fehler         11 12 *7           Grauwert setzen         Akzeptiert         10 01         Fehler         11 12 *7           Grauwert setzen         41 8A 02         Akzeptiert         10 01         Fehler         11 12 *7           Grauwert setzen         41 8A 03         Akzeptiert         10 01         Fehler         11 12 *7           Zeichenhöhe setzen         41 8A 03                                                                                                    | Zeiten 24/25                 | 41.96.01             | Fehler              | 10 01<br>11 12 *7 |
| Description         A / AUS         Akzeptient         10 01           Prefix An         41 83 01         Fehler         11 12 *7           Prefix Aus         41 83 01         Fehler         10 01           Zeit-Prefix setzen         43 86 *12         Akzeptiert         10 01           Zusätzliche Texteinblendung         Bildschirm löschen         40 8F         Akzeptiert         10 01           Bildschirm löschen         40 8F         Akzeptiert         10 01         11 12 *7           Schreibposition setzen         42 89 *11         Akzeptiert         10 01         11 12 *7           Grauwert setzen         4x 88 *10         Akzeptiert         10 01         11 12 *7           Grauwert setzen         4x 88 *10         Akzeptiert         10 01         11 12 *7           Grauwert setzen         4x 88 *10         Akzeptiert         10 01         11 12 *7           Grauwert setzen         4x 88 *10         Akzeptiert         10 01         11 12 *7           Grauwert setzen         4x 88 *10         Akzeptiert         10 01         11 12 *7           Grauwert setzen         41 8A 02         Akzeptiert         10 01         11 12 *7           Grauwert setzen         41 80 01         Akzeptiert         10 01                                                                                                    | Zeilen 23/24                 | 41 96 00             | l'enier             | 11 12 1           |
| Diric Nor Art (No.)         41 83 01         Fehler         11 12 *7           Prefix Aus         41 83 00         Fehler         11 12 *7           Zeit-Prefix setzen         43 86 *12         Akzeptiert         10 01           Zustzliche Texteinblendung                                                                                                    | Zeit-Profix AN / ALIS        | 11 00 00             | Akzentiert          | 10.01             |
| Prefix Aus         41 83 00         Aux         Aux           Zeit-Prefix setzen         43 86 *12         Akzeptiert         10 01           Zusätzliche Texteinblendung         Fehler         11 12 *7           Zusätzliche Texteinblendung         40 8F         Akzeptiert         10 01           Schreibposition setzen         42 89 *11         Akzeptiert         10 01           (Cursorposition)         42 89 *11         Akzeptiert         10 01           Fehler         11 12 *7         Akzeptiert         10 01           Grauwert setzen         4x 88 *10         Akzeptiert         10 01           schwarz         41 8A 00         Akzeptiert         10 01           hellgrau         41 8A 02         41 8A 03         41 8A 03           Zeichenhöhe setzen         41 8B 00         Fehler         11 12 *7           doppelt         41 8B 01         Fehler         10 01           Einschalten         41 8D 01         Fehler         10 01           Einschalten         41 8D 01         Fehler         10 01           Ausschalten         41 8D 01         Fehler         10 01           Schwarz         41 8D 01         Fehler         10 01           Grauwert         41 8D 0                                                                                                    | Prefix An                    | 41 83 01             | Fehler              | 11 12 *7          |
| Zeit-Prefix setzen         43 86 *12         Akzeptiert<br>Fehler         10 01<br>11 12 *7           Zusätzliche Texteinblendung         3         40 8F         Akzeptiert<br>Fehler         10 01<br>11 12 *7           Schreibposition setzen<br>(Cursorposition)         42 89 *11         Akzeptiert<br>Fehler         10 01<br>11 12 *7           Grauwert setzen<br>schwarz         41 8A 00<br>41 8A 00<br>41 8A 02         Akzeptiert<br>Fehler         10 01<br>11 12 *7           Grauwert setzen<br>weiß         41 8A 00<br>41 8A 02         Akzeptiert<br>Fehler         10 01<br>11 12 *7           Zeichenhöhe setzen<br>einfach<br>doppelt         41 8B 00<br>41 8B 00         Akzeptiert<br>Fehler         10 01<br>11 12 *7           Zeichenhöhe setzen<br>einfach<br>doppelt         41 8B 00<br>41 8B 00         Akzeptiert<br>Fehler         10 01<br>11 12 *7           Zeichenhöhe setzen<br>einfach<br>doppelt         41 8B 00<br>41 8B 00         Akzeptiert<br>Fehler         10 01<br>11 12 *7           Zeichenhöhe setzen<br>einfach<br>doppelt         41 8B 00<br>41 8B 00         Akzeptiert<br>Fehler         10 01<br>11 12 *7           Zeichenhöhte setzen<br>einschalten         41 8B 01<br>41 8B 00         Akzeptiert<br>Fehler         10 01<br>11 12 *7           Zeichenhöhte setzen<br>einschalten         41 8D 01<br>41 8D 00         Akzeptiert<br>Fehler         10 01<br>11 12 *7           GPI-Steuerung Ein/Aus<br>Ein<br>Aus         41 8D 01<br>41 80 01         Akzeptiert<br>Fehler         10 01<br>11 12 *7           G                                                                                                    | Prefix Aus                   | 41 83 00             |                     |                   |
| Fehler         11 12 *7           Zusätzliche Texteinblendung                                                                                                    | Zeit-Prefix setzen           | 43 86 *12            | Akzeptiert          | 10 01             |
| Zusätzliche Texteinblendung         40 8F         Akzeptiert<br>Fehler         10 01<br>11 12 *7           Schreibposition setzen<br>(Cursorposition)         42 89 *11         Akzeptiert<br>Fehler         10 01           Textzeile setzen         42 88 *10         Akzeptiert<br>Fehler         10 01           Grauwert setzen<br>schwarz         41 8A 00         Akzeptiert<br>Fehler         10 01           dunkelgrau<br>heligrau         41 8A 02         Akzeptiert         10 01           Zeichenhöhe setzen<br>einfach         41 8B 00         Fehler         11 12 *7           Akzeptiert         10 01         11 12 *7         Akzeptiert         10 01           Zeichenhöhe setzen<br>einfach         41 8B 00         Fehler         11 12 *7           Akzeptiert         10 01         11 12 *7         Akzeptiert         10 01           Zeichenhöhe setzen<br>einfach         41 8B 00         Fehler         11 12 *7           Ausschalten         41 8B 01         Akzeptiert         10 01           Ausschalten         41 8D 01         Fehler         11 12 *7           Ausschalten         41 8D 01         Fehler         11 12 *7           Ausschalten         41 8D 01         Akzeptiert         10 01           Fehler         11 12 *7         41 8E 01         41 82 01                                                                                                    |                              |                      | Fehler              | 11 12 *7          |
| Bildschirm löschen         40 8F         Akzeptiert         10 01           Schreibposition setzen         42 89 *11         Akzeptiert         10 01           Gursorposition)         Fehler         11 12 *7           Textzeile setzen         4x 88 *10         Akzeptiert         10 01           Grauwert setzen         4x 88 *10         Akzeptiert         10 01           Grauwert setzen         4x 88 *10         Akzeptiert         10 01           Schwarz         41 8A 00         Fehler         11 12 *7           dunkelgrau         41 8A 01         Akzeptiert         10 01           hellgrau         41 8A 03         Akzeptiert         10 01           Zeichenhöhe setzen         Akzeptiert         10 01           einfach         41 8B 01         12 *7           Zeichenhintergrund         Akzeptiert         10 01           Einschalten         41 8C 01         Fehler         11 12 *7           Ausschalten         41 8D 01         Fehler         11 12 *7           Ausschalten         41 8D 01         Fehler         10 01           Fehler         11 12 *7         Akzeptiert         10 01           Schwarz         41 8D 01         Akzeptiert         10 01                                                                                                    | Zusätzliche Texteinblendu    | na                   |                     |                   |
| Binktion         Fehler         11 12 *7           Schreibposition setzen<br>(Cursorposition)         42 89 *11         Akzeptiert         10 01           Textzeile setzen         4X 88 *10         Akzeptiert         10 01           Fehler         11 12 *7         Textzeile setzen         11 12 *7           Grauwert setzen         4X 88 *10         Akzeptiert         10 01           Grauwert setzen         41 8A 00         Fehler         11 12 *7           dunkelgrau         41 8A 02         Akzeptiert         10 01           yeiß         41 8A 03         Zeichenhöhe setzen         Akzeptiert         10 01           einfach         41 8B 00         Fehler         11 12 *7         Akzeptiert           Zeichenhöntergrund         Akzeptiert         10 01         Fehler         11 12 *7           Zeichenhöntergrund         41 8C 01         Fehler         11 12 *7         Akzeptiert         10 01           Einschalten         41 8D 01         Fehler         11 12 *7         Akzeptiert         10 01           Binkfunktion         Einschalten         41 8D 01         Akzeptiert         10 01         11 12 *7           Ausschalten         41 8D 01         Akzeptiert         10 01         11 12 *7 <t< td=""><td>Bildschirm löschen</td><td>40.8F</td><td>Akzeptiert</td><td>10.01</td></t<>                                                                                                    | Bildschirm löschen           | 40.8F                | Akzeptiert          | 10.01             |
| Schreibposition setzen<br>(Cursorposition)         42 89 *11         Akzeptiert<br>Fehler         10 01           Textzeile setzen         4x 88 *10         Akzeptiert         10 01           Fehler         11 12 *7           Grauwert setzen         41 8A 00         Fehler         11 12 *7           Grauwert setzen         Akzeptiert         10 01           schwarz         41 8A 00         Fehler         11 12 *7           Mukelgrau         41 8A 02         Kezeptiert         10 01           weiß         41 8A 02         Kezeptiert         10 01           weiß         41 8B 00         Akzeptiert         10 01           Grausentein         41 8B 01         Akzeptiert         10 01           Zeichenhöhe setzen         41 8C 01         Akzeptiert         10 01           Einschalten         41 8C 01         Akzeptiert         10 01           Einschalten         41 8D 01         Fehler         11 12 *7           Ausschalten         41 8D 01         Fehler         10 01           Schwarz         41 8E 01         Akzeptiert         10 01           Schwarz         41 8E 01         Akzeptiert         10 01           Schwarz         41 94 01         Akzeptiert         10 0                                                                                                    |                              | 10 01                | Fehler              | 11 12 *7          |
| (Cursorposition)         Fehler         11 12 *7           Textzeile setzen         4x 88 *10         Akzeptiert         10 01           Grauwert setzen         Akzeptiert         10 01           schwarz         41 8A 00         Kzeptiert         10 01           dunkelgrau         41 8A 01         Kzeptiert         10 01           hellgrau         41 8A 02         Kzeptiert         10 01           weiß         41 8A 03         Kzeptiert         10 01           Zeichenhöhe setzen         Akzeptiert         10 01           einfach         41 8B 00         Fehler         11 12 *7           Zeichenhintergrund         Akzeptiert         10 01         11 12 *7           Zeichenhintergrund         Akzeptiert         10 01         11 12 *7           Ausschalten         41 8C 01         Akzeptiert         10 01           Einschalten         41 8C 01         Fehler         11 12 *7           Ausschalten         41 8D 01         Fehler         11 12 *7           Ausschalten         41 8D 01         Fehler         11 12 *7           Ausschalten         41 8D 01         Fehler         11 12 *7           GPI-Steuerung Ein/Aus         41 94 01         Akzeptiert         1                                                                                                    | Schreibposition setzen       | 42 89 *11            | Akzeptiert          | 10 01             |
| Textzeile setzen         4x 88 *10         Akzeptiert<br>Fehler         10 01<br>11 12 *7           Grauwert setzen<br>schwarz         41 8A 00         Akzeptiert         10 01           dunkelgrau<br>heligrau         41 8A 00         Akzeptiert         10 01           geneenhöhe setzen<br>einfach         41 8A 03         Akzeptiert         10 01           Zeichenhöhe setzen<br>einfach         41 8B 00         Akzeptiert         10 01           Zeichenhöne setzen<br>einfach         41 8B 00         Akzeptiert         10 01           Zeichenhönte setzen<br>einfach         41 8B 00         Akzeptiert         10 01           Zeichenhönte setzen<br>einfach         41 8B 00         Akzeptiert         10 01           Zeichenhöntergrund         41 8B 01         Akzeptiert         10 01           Zeinschalten         41 8D 01         Akzeptiert         10 01           Ausschalten         41 8D 01         Akzeptiert         10 01           Ausschalten         41 8D 01         Fehler         11 12 *7           GPI-Steuerung Ein/Aus         41 8E 00         Akzeptiert         10 01           Ein         41 94 01         Akzeptiert         10 01         11 12 *7           Aus         41 94 01         Akzeptiert         10 01         11 12 *7 <td>(Cursorposition)</td> <td></td> <td>Fehler</td> <td>11 12 *7</td>                                                                                                    | (Cursorposition)             |                      | Fehler              | 11 12 *7          |
| Grauwert setzen<br>schwarz         Fehler         11 12 *7           Grauwert setzen<br>schwarz         41 8A 00<br>41 8A 01<br>hellgrau         Akzeptiert         10 01<br>11 12 *7           Weiß         41 8A 02<br>41 8A 02<br>weiß         41 8A 02<br>41 8A 02<br>41 8A 03         Akzeptiert         10 01<br>11 12 *7           Zeichenhöhe setzen<br>einfach<br>doppelt         41 8B 00<br>41 8B 01         Akzeptiert         10 01<br>11 12 *7           Zeichenhintergrund<br>Einschalten         41 8C 01<br>41 8C 00         Akzeptiert         10 01<br>11 12 *7           Blinkfunktion<br>Einschalten         41 8C 01<br>41 8C 00         Akzeptiert         10 01<br>11 12 *7           Blinkfunktion<br>Einschalten         41 8D 01<br>41 8C 00         Akzeptiert         10 01<br>11 12 *7           Ausschalten         41 8D 01<br>41 8D 00         Akzeptiert         10 01<br>11 12 *7           GPI-Steuerung Ein/Aus<br>Ein<br>Aus         41 94 01<br>41 94 00         Akzeptiert         10 01<br>11 12 *7           Einblendung Ein/Aus<br>Ein<br>Aus         41 93 01<br>41 93 00         Akzeptiert         10 01<br>11 12 *7           Videoeublendung allgemeir (VITC- urc-text-Einblendung)<br>VTR         Akzeptiert         10 01<br>11 12 *7           Videoquelle<br>Normal         41 92 00<br>41 92 01         Akzeptiert         10 01<br>11 12 *7           Kateptiert Kontrastreduktion<br>Keine Kontrastreduktion         41 87 00<br>41 87 01         Akzeptiert         10 01<br>11 12 *7                                                                                                    | Textzeile setzen             | 4x 88 *10            | Akzeptiert          | 10 01             |
| Grauwert setzen<br>schwarz         41 8A 00         Akzeptiert         10 01           dunkelgrau<br>hellgrau         41 8A 01         Fehler         11 12 *7           weiß         41 8A 02         Fehler         10 01           Zeichenhöhe setzen<br>einfach         41 8B 00         Akzeptiert         10 01           Zeichenhintergrund         41 8B 00         Fehler         11 12 *7           Zeichenhintergrund         41 8C 01         Fehler         10 01           Zeischenhintergrund         41 8C 01         Fehler         10 01           Zusschalten         41 8C 00         Akzeptiert         10 01           Blinkfunktion         41 8D 00         Fehler         11 12 *7           Ausschalten         41 8D 01         Fehler         11 12 *7           Ausschalten         41 8D 01         Fehler         10 01           Einschalten         41 8D 01         Fehler         11 12 *7           Ausschalten         41 8D 01         Fehler         11 12 *7           Ausschalten         41 8D 01         Fehler         11 12 *7           Atzeptiert         10 01         11 12 *7         11 12 *7           Ausschalten         41 94 01         Fehler         11 12 *7 <t< td=""><td></td><td></td><td>Fehler</td><td>11 12 *7</td></t<>                                                                                                    |                              |                      | Fehler              | 11 12 *7          |
| schwarz         41 8A 00<br>41 8A 01<br>hellgrau         Fehler         11 12 *7<br>hellgrau           weiß         41 8A 01<br>41 8A 03         Akzeptiert         10 01<br>Fehler         10 01<br>11 12 *7           Zeichenhöhe setzen<br>einfach         41 8B 00<br>41 8B 01         Akzeptiert         10 01<br>Fehler         11 12 *7           Zeichenhintergrund<br>Einschalten         41 8C 01<br>41 8C 00         Fehler         10 01           Zeichenhintergrund         Akzeptiert         10 01           Einschalten         41 8C 01<br>41 8C 00         Fehler         11 12 *7           Ausschalten         41 8D 01         Fehler         11 12 *7           Ausschalten         41 8D 01         Fehler         10 01           Finschalten         41 8D 00         Akzeptiert         10 01           Hintergrund-Grauwert         41 8D 00         Fehler         11 12 *7           Ausschalten         41 94 00         Fehler         10 01           Schwarz         41 84 00         Akzeptiert         10 01           Schwarz         41 94 01         Fehler         11 12 *7           Aus         41 94 01         Fehler         11 12 *7           Aus         41 93 01         Fehler         10 01           Ein         41 93 01 <td< td=""><td>Grauwert setzen</td><td></td><td>Akzeptiert</td><td>10 01</td></td<>                                                                                                    | Grauwert setzen              |                      | Akzeptiert          | 10 01             |
| dunkelgrau         41 8A 01           heilgrau         41 8A 02           weiß         41 8A 03           Zeichenhöhe setzen         Akzeptiert           einfach         41 8B 00           doppelt         41 8B 00           Zeichenhöhe setzen         Akzeptiert           einfach         41 8B 00           doppelt         41 8C 01           Zeichenhöhtergrund         Akzeptiert           Einschalten         41 8C 00           Blinkfunktion         Akzeptiert           Einschalten         41 8D 01           Ausschalten         41 8D 00           Hintergrund-Grauwert         Akzeptiert           Schwarz         41 8E 00           aktueller Grauwert         41 8E 00           Ein         41 94 01           Fehler         10 01           Ein         41 94 00           Ein         41 93 01           Akzeptiert         10 01           Ein         41 93 01           Akzeptiert         10 01           Ein         41 93 01           Akzeptiert         10 01           Ein         41 93 01           Akzeptiert         10 01           Ein </td <td>schwarz</td> <td>41 8A 00</td> <td>Fehler</td> <td>11 12 *7</td>                                                                                                    | schwarz                      | 41 8A 00             | Fehler              | 11 12 *7          |
| hellgrau       41 8A 02         weiß       41 8A 03         Zeichenhöhe setzen       Akzeptiert         einfach       41 8B 00         doppelt       41 8B 01         Zeichenhöhe setzen       Akzeptiert         einfach       41 8B 00         doppelt       41 8B 01         Zeichenhöhe setzen       10 01         einfach       41 8C 01         Ausschalten       41 8C 00         Blinkfunktion       Akzeptiert         Einschalten       41 8D 01         Ausschalten       41 8D 00         Hintergrund-Grauwert       Akzeptiert         Schwarz       41 8E 00         aktueller Grauwert       41 8E 01         Ein       41 94 01         Fehler       11 12 *7         Auss       41 94 00         Ein       41 93 01         Fehler       10 01         Ein       41 93 00         Videoeinblendung allgemein (VITC- unt Text-Einblendung)         Videoquelle       Akzeptiert         Normal       41 92 00         VTR       41 87 00         Keine Kontrastreduktion       41 87 00         Keine Kontrastreduktion       41 87 00 <td>dunkelgrau</td> <td>41 8A 01</td> <td></td> <td></td>                                                                                                    | dunkelgrau                   | 41 8A 01             |                     |                   |
| Weiß         41 8A 03         Akzeptiert         10 01           Zeichenhöhe setzen<br>einfach         41 8B 00         Fehler         10 01           doppelt         41 8B 01         Fehler         11 12 *7           Zeichenhintergrund         Akzeptiert         10 01           Einschalten         41 8C 01         Akzeptiert         10 01           Ausschalten         41 8C 00         Akzeptiert         10 01           Blinkfunktion         Fehler         11 12 *7           Ausschalten         41 8D 01         Akzeptiert         10 01           Ausschalten         41 8D 00         Akzeptiert         10 01           Keinergrund-Grauwert         41 8D 00         Akzeptiert         10 01           Schwarz         41 8E 00         Akzeptiert         10 01           Schwarz         41 8D 01         Akzeptiert         10 01           GPI-Steuerung Ein/Aus         Akzeptiert         10 01         11 12 *7           Ein         41 94 00         Akzeptiert         10 01         11 12 *7           Aus         41 93 00         Akzeptiert         10 01         11 12 *7           Aus         41 93 00         Akzeptiert         10 01         11 12 *7           Aus                                                                                                    | hellgrau                     | 41 8A 02             |                     |                   |
| Zeichenhöhe setzen<br>einfach         41 8B 00<br>41 8B 01         Akzeptiert<br>Fehler         10 01<br>11 12 *7           Zeichenhintergrund         Akzeptiert         10 01           Einschalten         41 8C 01         Akzeptiert         10 01           Ausschalten         41 8C 00         Fehler         11 12 *7           Blinkfunktion         41 8C 00         Akzeptiert         10 01           Einschalten         41 8D 01         Fehler         11 12 *7           Ausschalten         41 8D 00         Akzeptiert         10 01           Hintergrund-Grauwert         41 8D 00         Akzeptiert         10 01           Schwarz         41 8E 00         Fehler         11 12 *7           aktueller Grauwert         41 8E 01         Akzeptiert         10 01           GPI-Steuerung Ein/Aus         Akzeptiert         10 01         11 12 *7           Ein         41 94 01         Fehler         10 01         11 12 *7           Aus         41 93 01         Fehler         10 01         11 12 *7           Aus         41 93 00         Akzeptiert         10 01         11 12 *7           Aus         41 93 00         Akzeptiert         10 01         11 12 *7           Videoeinblendung allgemein (VITC- urt-Einb                                                                                                    | weiß                         | 41 8A 03             |                     | 40.04             |
| einfach         41 88 00         Fender         11 12 7           doppelt         41 88 01         10 01           Zeichenhintergrund         41 8C 01         Akzeptiert         10 01           Einschalten         41 8C 00         Fehler         11 12 7           Ausschalten         41 8C 00         Akzeptiert         10 01           Blinkfunktion         41 8D 01         Akzeptiert         10 01           Einschalten         41 8D 00         Akzeptiert         10 01           Ausschalten         41 8D 00         Akzeptiert         10 01           Fehler         11 12 *7         11 12 *7         11 12 *7           Ausschalten         41 8D 00         Akzeptiert         10 01           Fehler         11 12 *7         11 12 *7         11 12 *7           Aktueller Grauwert         41 8E 01         Akzeptiert         10 01           Ein         41 94 01         Fehler         10 01         11 12 *7           Aus         41 93 01         Akzeptiert         10 01         11 12 *7           Aus         41 93 00         Akzeptiert         10 01         11 12 *7           Videoeinblendung allgemein (VITC- und Text-Einblendung)         Videoquelle         Akzeptiert                                                                                                    | Zeichenhöhe setzen           | 44.00.00             | Akzeptiert          | 10 01             |
| Jobpen41 80 01Akzeptiert10 01Zeichenhintergrund41 8C 01Fehler11 12 *7Einschalten41 8C 00Fehler10 01BlinkfunktionAkzeptiert10 01Einschalten41 8D 01Fehler11 12 *7Ausschalten41 8D 00Akzeptiert10 01Hintergrund-Grauwert41 8E 00Fehler11 12 *7Ausschalten41 8D 00Akzeptiert10 01Grl-Steuerung Ein/AusAkzeptiert10 01Ein41 94 01Fehler11 12 *7Aus41 93 01Fehler11 12 *7Aus41 92 00Akzeptiert10 01Ein41 92 00Fehler11 12 *7VideoquelleAkzeptiert10 01Normal41 92 00Akzeptiert10 01Virgrund-Kontrast41 87 00Akzeptiert10 01Hintergrund-Kontrast41 87 00Fehler11 12 *7Virgrund-Kontrast41 87 00Akzeptiert10 01Keine Kontrastreduktion41 87 00Fehler11 12 *7                                                                                                    | eintach                      | 41 8B 00<br>41 8B 01 | Fenier              | 11 12 7           |
| ZeinerhinnergrundAnzeptiert10.01Einschalten41.8C 01Fehler11.12 *7Ausschalten41.8D 01Akzeptiert10.01BinkfunktionEinschalten41.8D 01Fehler11.12 *7Ausschalten41.8D 00Akzeptiert10.01Hintergrund-Grauwert41.8E 00Akzeptiert10.01Schwarz41.8E 00Akzeptiert10.01aktueller Grauwert41.8E 01Fehler11.12 *7GPI-Steuerung Ein/AusAkzeptiert10.01Ein41.94 01Fehler10.01Ein41.93 01Akzeptiert10.01Ein41.93 01Fehler11.12 *7Aus41.93 01Akzeptiert10.01Videoeinblendung allgemein (VITC- und Text-Einblendung)10.01Videoquelle41.92 00Akzeptiert10.01Normal41.92 01Akzeptiert10.01Hintergrund-Kontrast41.87 00Akzeptiert10.01Keine Kontrastreduktion41.87 00Akzeptiert10.01Hintergrund-Kontrast41.87 00Akzeptiert10.01Kontrastreduktion41.87 00Akzeptiert10.01Hintergrund-Kontrast41.87 00Akzeptiert10.01Kontrastreduktion41.87 01Akzeptiert10.01Kontrastreduktion41.87 01Akzeptiert11.12 *7                                                                                                    | aoppen<br>Zeiehenhintergrund | 410001               | Akzontion           | 10.01             |
| Ausschalten       41 80 00       Fehler       10 01         Blinkfunktion       Akzeptiert       10 01         Einschalten       41 8D 01       Fehler       11 12 *7         Ausschalten       41 8D 00       Akzeptiert       10 01         Hintergrund-Grauwert       41 8E 00       Akzeptiert       10 01         Schwarz       41 8E 00       Akzeptiert       10 01         gel-Steuerung Ein/Aus       Akzeptiert       10 01         Ein       41 94 01       Fehler       11 12 *7         Aus       41 94 01       Fehler       11 12 *7         Aus       41 94 00       Akzeptiert       10 01         Ein       41 93 01       Fehler       11 12 *7         Aus       41 94 00       Akzeptiert       10 01         Ein       41 93 01       Akzeptiert       10 01         Aus       41 93 00       Akzeptiert       10 01         Videoeinblendung allgemein (VITC- und Text-Einblendung)       11 12 *7       11 12 *7         Videoquelle       Akzeptiert       10 01       11 12 *7         Normal       41 92 00       Akzeptiert       10 01       11 12 *7         VTR       41 92 01       Akzeptiert       10 01                                                                                                    | Einschalten                  | 41 8C 01             | Fehler              | 10 01<br>11 12 *7 |
| Notice of the second second                        | Ausschalten                  | 41 8C 00             | 1 Chief             | 11121             |
| Linktering         41 8D 01         Fehler         11 12 *7           Ausschalten         41 8D 00         Akzeptiert         10 01           Hintergrund-Grauwert         Akzeptiert         10 01           Schwarz         41 8E 00         Akzeptiert         10 01           aktueller Grauwert         41 8E 00         Akzeptiert         10 01           GPI-Steuerung Ein/Aus         Akzeptiert         10 01           Ein         41 94 01         Fehler         11 12 *7           Aus         41 94 00         Akzeptiert         10 01           Ein         41 93 01         Fehler         11 12 *7           Aus         41 93 00         Akzeptiert         10 01           Ein         41 93 00         Akzeptiert         10 01           Videoeinblendung allgemein (VITC- unt Text-Einblendung)         11 12 *7           Videoquelle         Akzeptiert         10 01           Normal         41 92 00         Akzeptiert         11 12 *7           VTR         41 92 01         Akzeptiert         10 01           Hintergrund-Kontrast         Akzeptiert         10 01         11 12 *7           Keine Kontrastreduktion         41 87 00         Akzeptiert         10 01                                                                                                    | Blinkfunktion                |                      | Akzeptiert          | 10.01             |
| Ausschalten         41 8D 00         Akzeptiert         10 01           Hintergrund-Grauwert         41 8E 00         Akzeptiert         11 12 *7           aktueller Grauwert         41 8E 01         Fehler         11 12 *7           GPI-Steuerung Ein/Aus         Akzeptiert         10 01           Ein         41 94 01         Akzeptiert         10 01           Aus         41 94 00         Fehler         11 12 *7           Aus         41 94 00         Akzeptiert         10 01           Ein         41 93 01         Fehler         10 01           Aus         41 93 01         Fehler         10 01           Ein         41 93 00         Akzeptiert         10 01           Keine Kontrastreduktion         41 92 00         Akzeptiert         10 01           VTR         41 92 00         Akzeptiert         10 01           VTR         41 92 00         Akzeptiert         10 01           VTR         41 92 01         Fehler         11 12 *7           VTR         41 92 01         Akzeptiert         10 01           Hintergrund-Kontrastr         Akzeptiert         10 01         11 12 *7           Keine Kontrastreduktion         41 87 00         Akzeptiert                                                                                                    | Einschalten                  | 41 8D 01             | Fehler              | 11 12 *7          |
| Hintergrund-GrauwertAkzeptiert10 01Schwarz<br>aktueller Grauwert41 8E 00Fehler11 12 *7GPI-Steuerung Ein/AusAkzeptiert10 01Ein<br>Aus41 94 01Fehler10 01Einblendung Ein/AusAkzeptiert10 01Ein<br>Aus41 94 00Akzeptiert10 01Einblendung Ein/AusAkzeptiert10 01Ein<br>Aus41 93 01Akzeptiert10 01Videoeinblendung allgemein (VITC- und<br>VTRText-Einblendung)11 12 *7Videoquelle<br>Normal<br>VTR41 92 00Akzeptiert10 01Hintergrund-Kontrast<br>keine Kontrastreduktion41 87 00Akzeptiert10 01Kortrastreduktion41 87 00Fehler11 12 *7                                                                                                    | Ausschalten                  | 41 8D 00             |                     |                   |
| Schwarz<br>aktueller Grauwert         41 8E 00<br>41 8E 01         Fehler         11 12 *7           GPI-Steuerung Ein/Aus<br>Ein<br>Aus         41 94 01<br>41 94 00         Akzeptiert<br>Fehler         10 01<br>11 12 *7           Ein<br>Aus         41 94 00         Akzeptiert<br>Fehler         10 01<br>11 12 *7           Einblendung Ein/Aus<br>Ein<br>Aus         41 93 01<br>41 93 00         Akzeptiert<br>Fehler         10 01<br>11 12 *7           Videoeinblendung allgemein (VITC- unt<br>Videoquelle<br>Normal<br>VTR         41 92 00<br>41 92 01         Akzeptiert<br>Fehler         10 01<br>11 12 *7           Hintergrund-Kontrast<br>keine Kontrastreduktion         41 87 00<br>41 87 01         Akzeptiert<br>Fehler         10 01<br>11 12 *7                                                                                                    | Hintergrund-Grauwert         |                      | Akzeptiert          | 10 01             |
| aktueller Grauwert41 8E 01GPI-Steuerung Ein/AusAkzeptiert10 01Ein41 94 01Fehler11 12 *7Aus41 94 00Akzeptiert10 01Einblendung Ein/Aus41 93 01Akzeptiert10 01Ein41 93 01Fehler11 12 *7Aus41 93 00Akzeptiert10 01Videoeinblendung allgemein (VITC- und target)Text-Einblendung)VideoquelleAkzeptiert10 01Normal41 92 00Akzeptiert10 01VTR41 92 01Akzeptiert10 01Hintergrund-KontrastAkzeptiert10 01keine Kontrastreduktion41 87 00Akzeptiert10 01Kontrastreduktion41 87 01Fehler11 12 *7                                                                                                    | Schwarz                      | 41 8E 00             | Fehler              | 11 12 *7          |
| GPI-Steuerung Ein/Aus         Akzeptiert         10 01           Ein         41 94 01         Fehler         11 12 *7           Aus         41 94 00         Akzeptiert         10 01           Einblendung Ein/Aus         Akzeptiert         10 01           Ein         41 93 01         Akzeptiert         10 01           Aus         41 93 00         Akzeptiert         11 12 *7           Videoeinblendung allgemein (VITC- und Text-Einblendung)         11 12 *7         11 12 *7           Videoquelle         Akzeptiert         10 01         11 12 *7           Normal         41 92 00         Akzeptiert         10 01           VTR         41 92 01         Akzeptiert         10 01           Hintergrund-Kontrast         Akzeptiert         10 01           keine Kontrastreduktion         41 87 00         Akzeptiert         10 01           Kontrastreduktion         41 87 01         Fehler         11 12 *7                                                                                                    | aktueller Grauwert           | 41 8E 01             |                     |                   |
| Ein       41 94 01       Fehler       11 12 *7         Aus       41 94 00       Akzeptiert       10 01         Einblendung Ein/Aus       41 93 01       Fehler       11 12 *7         Aus       41 93 01       Fehler       11 12 *7         Aus       41 93 00       Fehler       11 12 *7         Videoeinblendung allgemein (VITC- und Text-Einblendung)       11 12 *7         Videoquelle       Akzeptiert       10 01         Normal       41 92 00       Akzeptiert       10 01         VTR       41 92 01       Akzeptiert       10 01         Hintergrund-Kontrast       Akzeptiert       10 01         keine Kontrastreduktion       41 87 00       Akzeptiert       10 01         Kontrastreduktion       41 87 01       Fehler       11 12 *7                                                                                                    | GPI-Steuerung Ein/Aus        |                      | Akzeptiert          | 10 01             |
| Aus41 94 00Einblendung Ein/AusAkzeptiert10 01Ein41 93 01Fehler11 12 *7Aus41 93 00Fehler11 12 *7Videoeinblendung allgemein (VITC- und Text-Einblendung)Akzeptiert10 01VideoquelleAkzeptiert10 01Normal41 92 00Fehler11 12 *7VTR41 92 01Akzeptiert10 01Hintergrund-KontrastAkzeptiert10 01keine Kontrastreduktion41 87 00Akzeptiert10 01Kontrastreduktion41 87 01Fehler11 12 *7                                                                                                    | Ein                          | 41 94 01             | Fehler              | 11 12 *7          |
| Einblendung Ein/AusAkzeptiert10 01Ein41 93 01Fehler11 12 *7Aus41 93 00Fehler10 01Videoeinblendung allgemein (VITC- und Text-Einblendung)VideoquelleAkzeptiert10 01Normal41 92 00Fehler11 12 *7VTR41 92 01Fehler11 12 *7Hintergrund-KontrastAkzeptiert10 01keine Kontrastreduktion41 87 00Fehler10 01Kontrastreduktion41 87 01Fehler11 12 *7                                                                                                    | Aus                          | 41 94 00             |                     |                   |
| Lin<br>Aus41 93 01<br>41 93 00Fenier11 12 *7Videoeinblendung allgemein (VITC- und<br>Videoquelle<br>Normal<br>VTRAkzeptiert<br>41 92 0110 01<br>11 12 *7Videoquelle<br>Normal<br>VTRAkzeptiert<br>41 92 0110 01<br>Fehler11 12 *7Hintergrund-Kontrast<br>keine Kontrastreduktion<br>KontrastreduktionAkzeptiert<br>41 87 0110 01<br>Fehler                                                                                                    | Einblendung Ein/Aus          | 44.00.04             | Akzeptiert          | 10 01             |
| Videoeinblendung allgemein (VITC- und Text-Einblendung)Videoquelle<br>NormalAkzeptiert<br>Fehler10 01<br>11 12 *7VTR41 92 00<br>41 92 01Akzeptiert<br>Fehler10 01<br>11 12 *7Hintergrund-Kontrast<br>keine KontrastreduktionAkzeptiert<br>41 87 00<br>41 87 0110 01<br>Fehler                                                                                                    |                              | 41 93 01             | renier              | 11.12.*/          |
| Videoeinblendung allgemein (VIIC- und Text-Einblendung)VideoquelleAkzeptiert10 01Normal41 92 00Fehler11 12 *7VTR41 92 01Akzeptiert10 01Hintergrund-KontrastAkzeptiert10 01keine Kontrastreduktion41 87 00Fehler11 12 *7Kontrastreduktion41 87 01Fehler11 12 *7                                                                                                    |                              |                      |                     |                   |
| VideoquelleAkzeptiert10 01Normal41 92 00Fehler11 12 *7VTR41 92 01Akzeptiert10 01Hintergrund-KontrastAkzeptiert10 01keine Kontrastreduktion41 87 00Fehler11 12 *7Kontrastreduktion41 87 01Fehler11 12 *7                                                                                                    | videoeinblendung allgeme     | in (VIIC- und        | a lext-Einblendung) |                   |
| Normal41 92 00Fenier11 12 *7VTR41 92 0110 01Hintergrund-KontrastAkzeptiert10 01keine Kontrastreduktion41 87 00Fehler11 12 *7Kontrastreduktion41 87 01Fehler11 12 *7                                                                                                    | Videoquelle                  | 44.00.00             | Akzeptiert          | 10 01             |
| VIR41 92 01Hintergrund-KontrastAkzeptiert10 01keine Kontrastreduktion41 87 00Fehler11 12 *7Kontrastreduktion41 87 0111 12 *7                                                                                                    | Normal                       | 41 92 00             | renier              | 11 12 */          |
| Hintergrund-KontrastAkzeptiert10.01keine Kontrastreduktion41.87.00Fehler11.12.*7Kontrastreduktion41.87.01Fehler11.12.*7                                                                                                    |                              | 41 92 01             | Akzontiart          | 10.01             |
| Kontrastreduktion 41.87.00 reflier 11.12.7                                                                                                    | nintergrund-Kontrast         | 41 97 00             | Akzepileri          | 1001<br>11 10 *7  |
|                                                                                                    | Kontrastreduktion            | 41 87 01             |                     | 11121             |

| Rechner > ViA7.5 |          | ViA7.5 > Rechner |          |
|------------------|----------|------------------|----------|
| Kommando         | Eingabe  | Antwort          | Ausgabe  |
| Kontrast setzen  |          | Akzeptiert       | 10 01    |
| überdeckend      | 41 91 00 | Fehler           | 11 12 *7 |
| transparent      | 41 91 01 |                  |          |

An alle in den Tabellen zum Binär-Protokoll angegebenen Kommandos ist ein Checksummenbyte (Summe aller Kommandobytes Modulo256) anzuhängen.

# Erläuterungen zum Binär-Protokoll:

## Parameter-Formate:

| *1  | Zeit, 4 | Bytes, BCD                      |                                         |
|-----|---------|---------------------------------|-----------------------------------------|
|     | BILDEI  | R_BCD SEKUNDEN_B                | CD MINUTEN_BCD STUNDEN_BCD              |
| *2  | Binär-  | User, 4 Bytes, Hex              |                                         |
|     | USER4   | 1_HEX_USER3_HEX_U               | SER2_HEX_USER1_HEX                      |
| *3  | ASCII-  | User, 4 Bytes, Hex              |                                         |
|     | USER4   | 1_HEX_USER3_HEX_U               | SER2_HEX_USER1_HEX                      |
| *4  | Zeilen  | wahl, 2 Bytes, Hex < <i>H</i> 0 | 6 <i>H</i> 16>                          |
|     | ZEILE1  | I_HEX_ZEILE2_HEX                |                                         |
| *5  | Status  | , 1 Byte, BINAR                 |                                         |
|     | Bit0    | Eingangsvideo                   | 0=FEHLT                                 |
|     |         |                                 | 1=OK                                    |
|     | Bit1    |                                 | Binary group flag 0                     |
|     | Bit2    |                                 | Binary group flag 1                     |
|     | Bit3    |                                 | Binary group flag 2                     |
|     | Bit4    |                                 | Color frame flag                        |
|     | BItS    | GPI                             | U= PASSIV, Eingang offen                |
|     | Dite    | Videonorm                       | T= AK TTV, Eingang kurzgeschlossen      |
|     | ыю      | VIGEOHOITH                      |                                         |
|     | Di+7    | ΝΛ                              | 1-11/30                                 |
|     | DIU     |                                 |                                         |
| *6  | GPI. 1  | Bvte. HEX/BINÄR                 |                                         |
| •   | Bit0    | 0= PASSIV. Ei                   | ngang offen                             |
|     |         | 1= AKTIV, Éind                  | ang Masse                               |
| *7  | Fehler  | , 1 Byte, HEX/BINÄR             |                                         |
|     | Bit0    | 1= unbekannte                   | r Befehl                                |
|     | Bit1    | 1= ungültige Da                 | aten/Parameter                          |
|     | Bit2    | 1= Prüfsumme                    | falsch                                  |
|     | Bit3    |                                 |                                         |
|     | Bit4    | 1= Parity                       |                                         |
|     | Bit5    | 1= Überlauf                     |                                         |
|     | Bit6    | 1= Framing                      |                                         |
|     | Bit7    | 1= Timeout                      |                                         |
| *8  | Geräte  | -Kennung, 10 Bytes, A           | SCII                                    |
|     | Format  | t:Gerätebezeichnung, So         | oftwarestand (z.B ViA7.51.3a)           |
| *9  | Abtren  | inschwelle, 1 Byte, Hex         | а <i><h< i="">00<i>H</i>0F&gt;</h<></i> |
|     | SCHW    | ELLE_HEX                        |                                         |
| *10 | Einzuk  | blendender Text                 |                                         |
|     | lext    | ASCII, max. 15                  | Zeichen                                 |

- \*11 Cursorposition (aktuelle Schreibposition), 2 Byte
  - Zeile 1 Byte, Hex <00H 18H>
  - Spalte 1 Byte, Hex <00H 27H>
- \*12 Zeit-Prefix, 3 Bytes, ASCII ASC\_1 ASC\_2 ASC\_3

## **Befehls-Syntax:**

Das Binär-Protokoll entspricht in seiner Befehls-Syntax dem von der Firma **SONY** im Studiobereich etablierten Protokoll ("9-Pin Protokoll").

Das erste Byte enthält im ersten Nibble eine Kennung für die Befehlsgruppe, im zweiten Nibble die Anzahl der in diesem Befehl folgenden Daten-/Parameter-Bytes. Das zweite Byte spezifiziert den eigentlichen Befehl.

Anschließend folgen eventuelle **Daten-/Parameter-Bytes**.

Zum Abschluß folgt eine Prüfsumme aller vorangegangenen Bytes (Modulo 256).

# ASCII-Protokoll

| Rechner > ViA7.5                                                                                |                                  | ViA7.5 > Rechner                                                                  |                          |  |  |
|-------------------------------------------------------------------------------------------------|----------------------------------|-----------------------------------------------------------------------------------|--------------------------|--|--|
| Kommando                                                                                        | Eingabe                          | Antwort                                                                           | Ausgabe                  |  |  |
| Allgemeine Kommandos                                                                            |                                  |                                                                                   |                          |  |  |
| Geräte-Kennung abfragen                                                                         | GD                               | Akzeptiert,<br>Geräte-Kennung<br>Fehler                                           | D *8<br>ER               |  |  |
| Status abfragen                                                                                 | GS                               | Akzeptiert,<br>Status<br>Fehler                                                   | S *5<br>ER               |  |  |
| GPI abfragen                                                                                    | GG                               | Akzeptiert,<br>GPI-Eingang<br>Fehler                                              | G *6<br>ER               |  |  |
| <b>GPI setzen</b><br>Ausgang 1 aktiv<br>Ausgang 1 passiv<br>Ausgang 2 aktiv<br>Ausgang 2 passiv | SG 11<br>SG 10<br>SG 21<br>SG 20 | Akzeptiert<br>Fehler                                                              | OK<br>ER                 |  |  |
| <b>Beeper</b><br>aktiv<br>passiv                                                                | MB 1<br>MB 0                     | Akzeptiert<br>Fehler                                                              | OK<br>ER                 |  |  |
| Automatischer VSync<br>aktiv<br>passiv                                                          | MY 1<br>MY 0                     | Akzeptiert<br>Fehler<br>Wenn aktiv,<br>VSync-Meldung                              | OK<br>ER<br>V            |  |  |
| VITC-Steuerung                                                                                  | VITC-Steuerung                   |                                                                                   |                          |  |  |
| Zeit abfragen                                                                                   | GT                               | Akzeptiert,<br>aktuelle Zeit<br>Fehler                                            | T *1<br>ER               |  |  |
| User abfragen                                                                                   | GU                               | Akzeptiert,<br>binäre User<br>ASCII-User<br>Fehler                                | U *2<br>A *3<br>ER       |  |  |
| <b>Automatische Zeit</b><br>aktiv<br>passiv                                                     | MX 1<br>MX 0                     | Akzeptiert<br>Fehler<br>Wenn aktiv,<br>aktuelle Zeit                              | OK<br>ER<br>T *1         |  |  |
| <b>Automatische User</b><br>aktiv<br>passiv                                                     | MZ 1<br>MZ 0                     | Akzeptiert<br>Fehler<br>Wenn aktiv,<br>aktuelle User binär<br>aktuelle User ASCII | OK<br>ER<br>U *2<br>A *3 |  |  |
| Abtrennschwelle setzen<br>Zeilenwahl<br>Einzelzeilen<br>Zeilenblock                             | ST *7<br>SL *4<br>SB *4          | Akzeptiert<br>Fehler<br>Akzeptiert<br>Fehler                                      | OK<br>ER<br>OK<br>ER     |  |  |
| VITC-Einblenduna                                                                                | VITC-Einblendung                 |                                                                                   |                          |  |  |
| Zeichenhintergrund AN / AUS<br>Blockhintergrund Aus<br>Blockhintergrund An                      | SC 0<br>SC 2                     | Akzeptiert<br>Fehler                                                              | OK<br>ER                 |  |  |
| Frames AN / AUS<br>Frames An<br>Frames Aus                                                      | MF 1<br>MF 0                     | Akzeptiert<br>Fehler                                                              | OK<br>ER                 |  |  |
| <b>Zeit AN / AUS</b><br>Zeit An<br>Zeit Aus                                                     | MT 1<br>MT 0                     | Akzeptiert<br>Fehler                                                              | OK<br>ER                 |  |  |

| Rechner > ViA7.5                       |               | ViA7.5 > Rechner    |         |  |
|----------------------------------------|---------------|---------------------|---------|--|
| Kommando                               | Eingabe       | Antwort             | Ausgabe |  |
| Zeichenhöhe Zeit/User                  |               | Akzeptiert          | OK      |  |
| einfach                                | MD 0          | Fehler              | ER      |  |
| doppelt                                | MD 1          |                     |         |  |
| User AN /AUS                           |               | Akzeptiert          | OK      |  |
| User An                                | MU 1          | Fehler              | ER      |  |
| User Aus                               | MU 0          |                     | <u></u> |  |
| Zeit-/User-Position setzen             | 0.0.0         | Akzeptiert          | OK      |  |
| Links, untereinander                   | SP 0          | Fenier              | ER      |  |
| Rechts, untereinander                  | SP 1<br>SP 2  |                     |         |  |
| nebeneinander                          | 3P 2          | Alteoptiont         |         |  |
| Zeit-/User-reinposition setzen         | MOD           | Febler              |         |  |
| Zellell 24/25<br>Zeilen 23/24          |               | Feillei             |         |  |
| Zellell 23/24<br>Zoit Profix AN / ALIS |               | Akzentiert          | OK      |  |
| Prefix An                              | MM 1          | Fehler              | FR      |  |
| Prefix Aus                             | MM 0          |                     |         |  |
| Zeit-Prefix setzen                     | SM *11        | Akzentiert          | OK      |  |
|                                        |               | Fehler              | ER      |  |
| Zusätzliche Texteinblendu              | na            |                     |         |  |
| Bildschirm löschon                     | SX            | Akzentiert          | OK      |  |
| Bluschinnioschen                       | 57            | Fehler              | FR      |  |
| Schreibnosition setzen                 | SDP *10       | Akzentiert          | OK      |  |
| (Cursorposition)                       |               | Fehler              | ER      |  |
| Textzeile setzen                       | SDC *9        | Akzentiert          | OK      |  |
|                                        | 0000          | Fehler              | ER      |  |
| Einblendung Ein/Aus                    |               | Akzeptiert          | OK      |  |
| Aus                                    | MH 0          | Fehler              | ER      |  |
| Ein                                    | MH 1          |                     |         |  |
| GPI-Steuerung Ein/Aus                  |               | Akzeptiert          | OK      |  |
| Aus                                    | MG 0          | Fehler              | ER      |  |
| Ein                                    | MG 1          |                     |         |  |
| Grauwert setzen                        |               | Akzeptiert          | OK      |  |
| schwarz                                | SDG 1         | Fehler              | ER      |  |
| dunkelgrau                             | SDG 2         |                     |         |  |
| hellgrau                               | SDG 3         |                     |         |  |
| Wells                                  | SDG 4         |                     | 01/     |  |
| Zeichenhohe setzen                     |               | Akzeptiert          |         |  |
| einiach                                |               | renier              | ER      |  |
|                                        | 30111         | Akzentiert          | OK      |  |
| Finschalten                            | SDB 1         | Fehler              | FR      |  |
| Ausschalten                            | SDB 0         |                     |         |  |
| Blinkfunktion                          | 0000          | Akzeptiert          | ОК      |  |
| Finschalten                            | SDF 1         | Fehler              | ER      |  |
| Ausschalten                            | SDF 0         |                     |         |  |
| Hintergrund-Grauwert                   |               | Akzeptiert          | ОК      |  |
| Schwarz                                | SDM 0         | Fehler              | ER      |  |
| aktueller Grauwert                     | SDM 1         |                     |         |  |
| Videoeinblendung allgeme               | in (VITC- und | d Text-Einblenduna) |         |  |
| Videoquelle                            |               | Akzeptiert          | ОК      |  |
| Normal                                 | MP 0          | Fehler              | ER      |  |
| VTR                                    | MP 1          | -                   |         |  |
| Hintergrund-Kontrast                   |               | Akzeptiert          | OK      |  |
| keine Kontrastreduktion                | MA 0          | Fehler              | ER      |  |
| Kontrastreduktion                      | MA 1          |                     |         |  |

| Rechner > ViA7.5 |         | ViA7.5 > Rechner |         |
|------------------|---------|------------------|---------|
| Kommando         | Eingabe | Antwort          | Ausgabe |
| Kontrast setzen  |         | Akzeptiert,      | OK      |
| überdeckend      | MC 0    | Fehler           | ER      |
| transparent      | MC 1    |                  |         |

# Erläuterungen zum ASCII-Protokoll

## Parameter-Formate:

| *1         | Zeit, 4 dezimale Zahle<br>STUNDEN_DEZ MINU                                                    | n (= 8 ASCII-Zeichen)<br>JTEN_DEZ_SEKUNDE1 | N_DEZ BILDER_DEZ        |  |  |
|------------|-----------------------------------------------------------------------------------------------|--------------------------------------------|-------------------------|--|--|
| *2         | Binär-User, 4 hexadezimale Zahlen (= 8 ASCII-Zeichen)                                         |                                            |                         |  |  |
| *0         | USERI_HEA USER2_                                                                              | TEA USERS_TEA US                           |                         |  |  |
| ^3         | ASCII-User, 4 ASCII-Z                                                                         | eicnen                                     |                         |  |  |
|            | USER1_ASC_USER2_                                                                              | ASC USER3_ASC US                           | ER4_ASC                 |  |  |
| *4         | Zeilenwahl, 2 dezimal                                                                         | e Zahlen ( = 2/3/4 ASC                     | ll-Zeichen) <622>       |  |  |
|            | ZEILE1_DEZ ZEILE2_                                                                            | DEZ                                        |                         |  |  |
| *5         | Status, 8 ASCII-Zeiche                                                                        | en, < 0 / 1 >                              |                         |  |  |
|            | STATUS1_ASC                                                                                   | Eingangsvideo                              | 0=FEHLT<br>1=OK         |  |  |
|            | STATUS2 ASC                                                                                   |                                            | Pinany group flag 0     |  |  |
|            |                                                                                               |                                            | Dinary group flag 1     |  |  |
|            | STATUS3_ASC                                                                                   |                                            | Binary group hag 1      |  |  |
|            | STATUS4_ASC                                                                                   |                                            | Binary group flag 2     |  |  |
|            | STATUS5_ASC                                                                                   |                                            | Color frame flag        |  |  |
|            | STATUS6_ASC                                                                                   | GPI                                        | 0= PASSIV,Eingang offen |  |  |
|            |                                                                                               |                                            | 1= AKTIV, Eingang Masse |  |  |
|            | STATUS7 ASC                                                                                   | Videonorm                                  | 0=PAL                   |  |  |
|            | -                                                                                             |                                            | 1=NTSC                  |  |  |
|            | STATUS8_ASC                                                                                   | NA                                         |                         |  |  |
| *6         | GPI, 1 ASCII-Zeichen                                                                          | <0 / 1>                                    |                         |  |  |
|            | GPLASC                                                                                        | 0= PASSIV, Eingang o                       | ffen                    |  |  |
|            | <u></u>                                                                                       | 1= AKTIV Fingang Ma                        | ISSE                    |  |  |
| *7         | Abtronnschwelle 1 de                                                                          | zimalo Zahl (= 1/2 AS                      | CII-Zeichen) <0 15>     |  |  |
| 1          | SCHWELLE DEZ                                                                                  |                                            |                         |  |  |
| *8         | Geräte-Kennung 10 A                                                                           | SCII-Zeichen                               |                         |  |  |
| U          | Cerate-Neimung, 10 AGOII-Zeichen<br>Earmat: Carätabazaiahnung, Softwarastand (z.B. Viz 51.2a) |                                            |                         |  |  |
| *0         | Format. Geratebezeichnung, Sontwarestanu (Z.D. VII.ST.38)                                     |                                            |                         |  |  |
| <b>"</b> 9 | Einzubiendender Text, eingeleitet durch                                                       |                                            |                         |  |  |
|            | <doublequotes>TEXT, max. 40 Zeichen</doublequotes>                                            |                                            |                         |  |  |
| *10        | Cursorposition (aktuelle Schreibposition), 2 Dezimalzahlen                                    |                                            |                         |  |  |
|            | Zeile 1 dezin                                                                                 | <i>nale</i> Zahl (1/2 ASCII-Zei            | chen) <125>             |  |  |
|            | Spalte 1 dezin                                                                                | nale Zahl (1/2 ASCII-Zei                   | chen) <140>             |  |  |
| *11        | Zeit-Prefix. vorangest                                                                        | elltes " und max. 3 AS                     | Cll-Zeichen             |  |  |
|            | <doublequotes> A</doublequotes>                                                               | SC 1 ASC 2 ASC 3                           |                         |  |  |
|            |                                                                                               |                                            |                         |  |  |
|            |                                                                                               |                                            |                         |  |  |

## Befehls-Syntax:

Die Befehls-Syntax baut sich zusammen aus einem Befehlskürzel, bestehend aus 2 oder 3 Buchstaben, und eventuell folgenden Daten oder Parametern. Abzuschließen ist ein Kommando durch ein <RETURN> Jedes Zeichen wird vom ViA7.5 geechot, BACKSPACE wird unterstützt.

Die Parameter können mit oder ohne Trenner (z.B. *SPACE*) an die Befehlskürzel angehängt werden. Sind mehrere Parameter zu übergeben, können sie ohne Trenner aufeinanderfolgen, wenn ihre Länge jeweils eindeutig ist. Ansonsten sind sie voneinander zu trennen.

#### **Beispiel:**

Textposition (Videoeinblendung) setzen auf Zeile 1 und Spalte 1 Erlaubt: SDP0101<RETURN> oder SDP<SPACE>01<SPACE>01<RETURN> oder SDP<SPACE>1<SPACE>1<RETURN> aber nicht SDP11<RETURN> !! Zeilenauswahl (VITC-Leser) setzen auf Zeilen 9 und 11 Erlaubt: SL0911<RETURN> oder SL<SPACE>09<SPACE>11<RETURN> oder SL<SPACE>9<SPACE>11<RETURN> aber nicht SL911<RETURN> !!

#### Kommando-Antworten:

Als Antwort wird eine Bestätigungs- bzw. Fehlermeldung, bestehend aus 2 Buchstaben, oder bei der Rückgabe von Daten ein Datenkürzel, bestehend aus 1 Buchstaben und folgenden Daten oder Parametern. Abgeschloßen wird jede Antwort durch ein <RETURN>

#### **Beispiele:**

Es soll die die Gerätekennung abgefragt werden: Eingabe: GD<RETURN> Antwort: DViA7.52.5b<RETURN>

Es soll der Bildschirm (Videoeinblendung) gelöscht werden Eingabe: SX<RETURN> Antwort: OK<RETURN>

Es soll die zuletzt gelese Zeit abgefragt werden: Eingabe: **GT**<*RETURN*> Antwort:

T01120316<RETURN>

Es soll ein VITC-Signal aus den Zeilen 15 und 17 gelesen werden:

Eingabe: SL<SPACE>15<SPACE>17<RETURN> Antwort: OK<RETURN> Unbekanntes Kommando:

Eingabe: KK<RETURN> Antwort: ER<RETURN>

Einstellungen für ein zur Befehlseingabe genutztes Terminalprogramm:

| lokales Echo | AUS                                          |
|--------------|----------------------------------------------|
| CR > CR+LF   | Beim Empfang <b>EIN</b> , beim Senden AUS    |
| Baudrate     | Entsprechend ViA7.5 (9600/19200/38400)       |
| Parity       | Bei 9600/19200 KEIN, bei 38400 KEIN/UNGERADE |
| Parameter    | 1 Startbit, 8 Datenbits, 1 Stopbit           |
| Protokoll    | Hardware (RTS/CTS) oder Kein                 |
|              |                                              |

## Serielle Schnittstelle (RS232)

Sub-D 9polige Buchse

| 5 4 3 2 1<br>00000<br>9 8 7 6 |                                       |
|-------------------------------|---------------------------------------|
| Pin1                          | NC                                    |
| Pin2                          | TxD                                   |
| Pin3                          | RxD                                   |
| Pin4                          | NC                                    |
| Pin5                          | GND (Masse)                           |
| Pin6                          | DTR / Stromversorgung externer Module |
| Pin7                          | CTS                                   |
| Pin8                          | RTS                                   |
| Pin9                          | NC                                    |

## Spannungsversorgung

Koax, 5mm/2.1mm

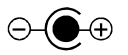

Außen Innen

Masse, GND, 0V + 12V DC / ca. 300mA

## GPI Ein- / Ausgänge

3.5mm Stereo-Klinkenbuchse

| i spilze |
|----------|
|----------|

bidirektional, Eingang / Ausgang 2

- 2 Mitte 3 Schaft
- Ausgang 1 GND

# Terminal-Emulation (VT-52)

| Funktion          | Code                      | Tasten-<br>Kombination | Echo            |
|-------------------|---------------------------|------------------------|-----------------|
| Druckbare Zeichen | <i>H</i> 20 <i>H</i> 7F   |                        | Selbst          |
| Backspace         | H08                       | Ctrl_H                 | H08 + H20 + H08 |
| Clear Screen      | <i>H</i> 1B + <i>H</i> 4A | ESC_J                  | ESC_H + ESC_J   |
| Carriage Return   | HOD                       | Ctrl_M                 | H0D + H0A       |
| Cursor Position1  | H1B + H59                 | ESC_Y                  | HOD             |
| Cursor AUF        | <i>H</i> 1B + <i>H</i> 41 | ESC_A                  | Selbst          |
| Cursor AB         | H1B + H42                 | ESC_B                  | Selbst          |
| Cursor RECHTS     | H1B + H43                 | ESC_C                  | Selbst          |
| Cursor LINKS      | H1B + H44                 | ESC_D                  | Selbst          |
| Cursor Home       | H1B + H48                 | ESC_H                  | Selbst          |

## Spezielle Steuerzeichen für Einblendung Typ2

| Funktion             | Code                     | Tasten-     | Echo        |
|----------------------|--------------------------|-------------|-------------|
|                      |                          | Kombination |             |
| Cursor AN            | <i>H</i> 01              | Ctrl_A      | Ohne        |
| Cursor AUS           | H15                      | Ctrl_U      | Ohne        |
| Einblendung AN       | H02                      | Ctrl_B      | Ohne        |
| Einblendung AUS      | H03                      | Ctrl_C      | Ohne        |
| Kontrast NIEDRIG     | H04                      | Ctrl_D      | Ohne        |
| Kontrast HOCH        | H05                      | Ctrl_E      | Ohne        |
| Farbe SCHWARZ        | H06                      | Ctrl_F      | H20         |
| Farbe WEISS          | H18                      | Ctrl_X      | H20         |
| Hintergrund GEFÜLLT  | <i>H</i> 16              | Ctrl_V      | Ohne        |
| Hintergrund TRANSP.  | H17                      | Ctrl_W      | Ohne        |
| Hintergrund FARBE    | H14                      | Ctrl_T      | H20         |
| Hintergrund START    | <i>H</i> 19              | Ctrl_Y      | H20 + H20   |
| Hintergrund ENDE     | H0E                      | Ctrl_N      | H20         |
| Blinken START        | <i>H1B</i> + <i>H</i> 46 | ESC_F       | <i>H</i> 20 |
| Blinken ENDE         | H1B + H47                | ESC_G       | H20         |
| Zeichenhöhe EINFACH  | H12                      | Ctrl_R      | H20         |
| Zeichenhöhe DOPPELT  | H13                      | Ctrl_S      | H20         |
| Videoquelle STABIL   | <i>H</i> 10              | Ctrl_P      | Ohne        |
| Videoquelle INSTABIL | <i>H</i> 11              | Ctrl_Q      | Ohne        |

## Erläuterung:

| Hxx    | Hexadezimaler Wert        |  |  |
|--------|---------------------------|--|--|
| Ohne   | kein Echo                 |  |  |
| Selbst | gleiches Zeichen als Echo |  |  |

## Bei Auslieferung hat das Gerät die folgenden Einstellungen:

#### DIL-Schalter

| 1 | Off | DTR / Spannung für externe Module AUS       |
|---|-----|---------------------------------------------|
| 2 | On  | Nur bei Videoeinblendung Typ2,              |
|   |     | automatische Einblendung AN                 |
| 3 | On  | Automatische Zeilenwahl (Block 6 bis 22) AN |
| 4 | Off |                                             |
| 5 | Off | 9600 Baud                                   |
| 6 | On  | i                                           |
| 7 | Off | ASCII-Protokoll                             |
| 8 | Off | VITC-Modus                                  |

#### Geräte-Parameter

| <u>VITC-Leser</u>               |
|---------------------------------|
| Zeilenwahl                      |
| Software:                       |
| Vorrangig per DIL-Schalter:     |
| Beeper                          |
| Automatische Zeit-Übermittlung  |
| Automatische User-Übermittlung  |
| Automatische VSync-Übermittlung |
| Daten-Abtrennschwelle           |
| VITC-Einblendung                |
| Zeiteinblendung                 |
| Usereinblendung                 |
| Zeit-Prefix                     |
| Position                        |
| Zeichenhintergrund              |
| Zeichenhöhe                     |
| Videoeinblendung allgemein      |
| Kontrast                        |
| PLL-Zeitkonstante               |
| Einblendung                     |
| GPI-Steuerung                   |

Zeilenbereich 6 bis 22 AKTIV PASSIV PASSIV PASSIV 7 An, incl. Frames An "TCR", Einblendung Ein Links, Zeilen 23/24 Ein Einfach

Einzelzeilen 19 und 21

Überdeckend instabile Quelle (VTR) Ein Aus

## Nichtflüchtiger Parameterspeicher

Folgende Geräte-Einstellungen werden durch den nichtflüchtigen Parameterspeicher (*EEPROM*) gehalten und starten beim Einschalten des Gerätes jeweils mit dem zuletzt eingeschriebenen Wert.

Zeilenauswahl des VITC-Lesers Abtrennschwelle VITC-Einblendung, Format/Position/Hintergrund Automatische Zeit-/User-/VSync-Übermittlung Beeper Ein- / Ausgeschaltet Einblendung Ein- / Ausgeschaltet Ein- / Ausschalten der Einblendung über den *GPI*-Eingang Einstellung der Zeichentakt-Zeitkonstanten (für instabile Signalquellen) Kontrast der Einblendung

Die Darstellung einzublendender Texte ist nur bei angeschlossener Video-Signalquelle möglich. Der ViA7.5 verfügt über keine eigene Videosignal-Erzeugung.

## Abschließendes

Die zuvor beschriebenen Modis und Parameter gelten für die Standardausführung des **ViA7.5**. Haben Sie spezielle Wünsche, z.B. in Bezug auf das Schnittstellenprotokoll, die Videoeinblendung oder die *GPI* Anschlüsse, so ist eine kundenspezifische Anpassung jederzeit möglich.

# Begriffserklärungen

| Protokoll      | Format eines Datenaustausches zwischen zwei Geräten                     |
|----------------|-------------------------------------------------------------------------|
| GPI            | General Purpose Interface, multifunktionelle Ein-/Ausgänge              |
| FBAS           | Videoformat, Farb-, Helligkeits- und Synchron-Signale kombiniert        |
| Y/C            | Videoformat, Farb-Signal getrennt von Helligkeit und Synchronisierung   |
| PAL            | Europäische Fernsehnorm, 50Hz / 625Zeilen, 4.43MHz Farbträger           |
| NTSC           | Amerikanische Fernsehnorm, 60Hz / 525 Zeilen, 3.58MHz Farbträger        |
| RS232          | Schnittstellen-Format, Standard im PC-Bereich                           |
| RS422          | Schnittstellen-Format, weitverbreitet im Studiobereich                  |
| ASCII          | Datenformat, eingeschränkter Wertebereich, nur druckbare Zeichen und    |
|                | diverse Steuerzeichen                                                   |
| Binär          | Datenformat, uneingeschränkter Wertebereich von 0 bis 255               |
|                | (hexadezimal 00 - FF) für ein Byte.                                     |
| VTR            | Video Tape Rekorder, Videorekorder                                      |
| EEPROM         | Datenspeicher, hält eingeschriebene Daten auch ohne Betriebsspannung.   |
|                | Dient zur Sicherung diverser Geräte-Parameter                           |
| VITC           | Vertical Interval TimeCode, standardisierte Bildadressierung,           |
|                | bestehend aus Zeitmarkierung und Anwenderdaten                          |
| Time           | Zeitmarkierung innerhalb des VITCs                                      |
| User, Userbits | Anwenderdaten innerhalb des VITCs, Format ASCII oder Binär              |
| Frame          | Ein Videobild (Vollbild)                                                |
| Field          | Ein Video-Halbbild, 1. + 2. Halbbild (Field) = Vollbild (Frame)         |
| Frames         | Einheit der (zahlenmäßig) feinsten VITC-Zeitmarkierung (Frame, 25/sek)  |
| Fieldflag      | Kennzeichnung des 1. bzw 2. Halbbilds eines Vollbildes, tatsächlich     |
|                | kleinste VITC-Zeitmarkierung (Field, 50/sek)                            |
| Quellenkennung | Angaben über die Quelle des Videosignals (z.B. CAM1), kodiert als       |
|                | Anwenderdaten in den Userbits                                           |
| Handshake      | Die Kommunikation zwischen Rechner und ViA7.5 wird durch zusätzliche    |
|                | Signale auf der seriellen Schnittstelle gesteuert (RTS/CTS). Der ViA7.5 |
|                | meldet so dem Rechner, ob er im Moment Daten verarbeiten kann, oder     |
|                | ob der Datentransfer unterbrochen werden muß.                           |
| SMPTE          | Society of Motion Picture and Televison Engineers, Vereinigung von      |
|                | Ingenieuren aus der Film- und Fernsehtechnik (Nordamerika).             |
| EBU            | European Broadcast Union, Vereinigung der europäischen                  |
|                | Rundfunkanstalten                                                       |
| Standalone     | Das Gerät kann ohne angeschlossenen Rechner als Standard-VITC-          |
|                | Generator mit externem START/STOP-Anschluß arbeiten.                    |

## **Technische Daten**

#### Video

Steckverbinder: BNC Eingangspegel: nom. 1Vss / 75Ohm Signalverstärkung an 75Ohm: 1V/V Störabstand: >60dB Frequenzgang (-3dB): > 5.5MHz

#### Einblendung

Schwarz/Weiß, vier Graustufen 1000 Zeichen, 25Zeilen/40Zeichen, VT52-Terminal mit 24Zeilen/40Zeichen ASCII-Zeichensatz incl. Umlaute und "ß" Pixelraster: 12x10 2 Zeichenhöhen Zeichenhintergrund: Ohne / Blockhintergrund Eintastung: Überdeckend / Transparent, Flankensteilheit 200ns

#### VITC-Leser

Zeilenbereich: 6 - 22 / 319 - 335 Einzelzeilen oder Von / Bis (Block) Variable Abtrennschwelle

#### Schnittstelle

RS-232 Steckverbinder: Sub-D-Buchse, 9polig Start-/Daten-/Stopbits: 1/8/1 Baudraten/Parity: 9600/n, 19200/n, 38400/n, 38400/o Handshake RTS/CTS

#### Protokolle

Binär-(SONY-kompatibel) oder ASCII-Protokoll Transparenten Datenübergabe von ASCII-Usern Datenübertragungs-Betriebsart RTS/CTS-Handshake

#### Stromversorgung

Steckverbinder Koax, 5mm Spannung / Strom: 8-12 Volt DC/ 350mA

#### GPI

Steckverbinder 3.5mm Stereo-Klinke Eingang: GND-aktiv, 100uA, max. 30V Ausgänge: OpenCollector, max. 100mA / 30V

#### Anzeigeelemente

optisch: Betriebsbereitschafts-LED (Front) akustisch: Piezo-Lautsprecher

#### Maße

Abmaße: ca. 160 x 190 x 60mm (B x T x H) Gewicht: ca. 500g

# i2e

Oberhölterfelder Str. 54 42857 Remscheid Fon: 02191 / 344890 Fax: 02191 / 344899 http://www.i2e.de email: info@i2e.de

## **Modus Datengenerator**

## Erweiterung des Zeilenbereiches

Beim Einsatz eines Generators (**ViA**3.3) mit variablem Zeilenbereich im Modus Datengenerator, muß auch der Leser auf den entsprechenden Bereich eingestellt werden. Dies geschieht mittels des Kommandos **SExx**.

## Abschalten der Übertragungs-Redundanz

Beim Einsatz eines Generators (**ViA**3.3) mit der Möglichkeit des Abschaltens der Redundanz zur Verminderung des Zeilenbedarfs (allerdings einhergehend mit einer Verminderung der Übertragungssicherheit !!) im Modus Datengenerator, muß auch der Leser endsprechend eingestellt werden. Dies geschieht mittels des Kommandos **MEx**. Entsprechend der Generator-Einstellung ist zu wählen zwischen einer Datenübertragung mit Redundanz (**ME0**) oder einer ohne Redundanz (**ME1**). Der Zeilenbedarf der Übertragung <u>mit Redundanz</u> liegt um den Faktor 3 höher als der <u>ohne Redundanz</u> (3-12 Zeilen gegenüber 1-4 Zeilen), die Übertragungssicherheit ist <u>mit Redundanz</u> aber wesentlich besser.

# ASCII-Protokoll

## Erweiterung der Befehlstabelle

| Rechner > ViA7.5    |         | ViA7.5 > Rechner |         |
|---------------------|---------|------------------|---------|
| Kommando            | Eingabe | Antwort          | Ausgabe |
| Startzeile          | SE *1   | Akzeptiert       | OK      |
| für Datengenerator  |         | Fehler           | ER      |
|                     |         |                  |         |
| Redundanz der       |         | Akzeptiert       | OK      |
| Datenübertragung    |         | Fehler           | ER      |
| mit Redundanz       | ME 0    |                  |         |
| (Zeilenbedarf 3-12) |         |                  |         |
| ohne Redundanz      | ME 1    |                  |         |
| (Zeilenbedarf 1-4)  |         |                  |         |

## Parameter-Formate:

## \*1 Zeilenwahl, 1 dezimale Zahl ( = 1/2 ASCII-Zeichen) <7...99> ZEILE1\_DEZ

Die beschriebenen Einstellungen müssen einmalig unter der Konfiguration "Kommandobasierende Protokolle / ASCII-Protokol" vorgenommen werden. Die Einstellungen werden im nichtflüchtigen Speicher des Gerätes gehalten und bleiben auch nach dem Aus- und Einschalten erhalten.

## Alle Modis

## Vorziehen der Lesezeile im 2. Halbbild

Einige Digital-Rekorder scheinen das Problem zu haben, den Start des zweiten Halbbilds um eine Zeile vorzuziehen. Dementsprechend kann es bei direkter zeilenanwahl (keine Zeilen-Automatik) zu Leseproblemen im zweiten Halbbild kommen. Während im VITC-Modus die Daten des zweiten Halbbildes redundant mit denen des ersten Halbbildes sind, fehlen im Datenmodus in diesem Falle die Daten des zweiten Halbbildes komplett

Es kann nun der Lesebereich im zweiten Halbbild um eine Zeile vorgezogen werden, um diesen Effekt zu kompensieren. Dies geschieht mittels des Kommandos **MSx.** 

# **ASCII-Protokoll**

Erweiterung der Befehlstabelle

| Rechner > ViA7.5                                                                     |         | ViA7.5 > Rechner     |          |
|--------------------------------------------------------------------------------------|---------|----------------------|----------|
| Kommando                                                                             | Eingabe | Antwort              | Ausgabe  |
| Vorziehen der Lesezeilen<br>im zweiten Halbbild um<br>eine Zeile (alle<br>Lesemodis) |         | Akzeptiert<br>Fehler | OK<br>ER |
| kein Vorziehen (Standard)                                                            | MS 0    |                      |          |
| Vorziehen um eine Zeile                                                              | MS 1    |                      |          |

Die beschriebenen Einstellungen müssen einmalig unter der Konfiguration "Kommandobasierende Protokolle / ASCII-Protokol" vorgenommen werden. Die Einstellungen werden im nichtflüchtigen Speicher des Gerätes gehalten und bleiben auch nach dem Aus- und Einschalten erhalten.